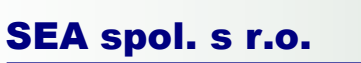

# Uživatelská příručka

### pro program

# SeaConfigurator

|    | hind meste       | NNT!                                                                                                    | _          |         |        | auren bi     | dur.           |          | 21 auflert                                                                                                    |
|----|------------------|----------------------------------------------------------------------------------------------------|------------|---------|--------|--------------|----------------|----------|----------------------------------------------------------------------------------------------------|
| o  | bicni            |                                                                                                    |            |         |        |              |                |          |                                                                                                    |
| 8  | supiny uzi       | entelli.                                                                                                    |            |         |        |              |                |          |                                                                                                    |
| ø  | Hvatele          |                                                                                                    |            |         |        |              |                |          |                                                                                                    |
| D  | igitalisi vy     | stepy                                                                                                    |            |         |        |              |                |          |                                                                                                    |
| D  | initaled yet     | NEW                                                                                                    |            |         |        |              |                |          |                                                                                                    |
|    | and at the local | 100                                                                                                    |            |         |        |              |                |          |                                                                                                    |
| 1  |                  | 1000                                                                                                    | Ochlazeni  |         | Ohřátí |              |                |          |                                                                                                    |
|    | Junico           | Pod                                                                                                    | . Zpráva   | Tôny    | Pies   | Zpráva       | Tôny           | Usivatel | Ostatni                                                                                                    |
| Ē  | 75               | 5.70                                                                                                    | OCTANES 1  | e vice) | 30.5   | 011          | which any Vice | t.       | 701 W/re                                                                                                    |
| Ē. | TO               | 510                                                                                                    | DOLLARD IN | e vicel | 20 10  | jeju         | Vielas viel    | tí:      | EI We                                                                                                    |
| Ā  | termově o        | kristiy                                                                                                    |            |         |        |              |                |          |                                                                                                    |
|    |                  | and a local division of the local division of the local division o | Zastřežit  | okruh   | Indi   | . zastřežení | 9              | rèna     | atomic aport                                                                                                    |
| J. | 2024             |                                                                                                    |            |         |        |              |                |          | And the second second sec |

R

SEA

| 1.  | POUŽ              | ŹITÉ SYMBOLY                                     | 3  |
|-----|-------------------|--------------------------------------------------|----|
| 2.  | O PR              | OGRAMU                                           | 3  |
| 3.  | INST              | ALACE SEACONFIGURATOR                            |    |
|     | DDIA              |                                                  | 10 |
| 4.  | PRVN              | NI SPUSTENI PROGRAMU                             |    |
| 5.  | NAST              | TAVENÍ                                           |    |
| 5   | 5.1 ZÁ            | KLADY PRO NASTAVENÍ                              |    |
|     | 5.1.1             | Změna nastavení stanice                          |    |
|     | 5.1.2             | Zálohování dat, nahrání nastavení ze souboru     |    |
|     | 5.1.3             | Přidání nové akce, úprava a smazání akce         |    |
| 5   | 5.2 Ов            | ECNÉ NASTAVENÍ                                   | 16 |
| 5   | 5.3 NA            | STAVENÍ UŽIVATELE                                |    |
|     | 5.3.1             | Změna hesla                                      |    |
|     | 5.3.2             | Přidání nových uživatelů                         |    |
|     | 5.3.3             | Nastavení akcí pro uživatele                     |    |
|     | 5.3.4             | Vytvoření skupin uživatelů                       |    |
| 5   | 5.4 NA            | STAVENÍ VSTUPŮ A VÝSTUPŮ                         |    |
|     | 5.4.1             | Digitální výstupy                                |    |
|     | 5.4.2             | Digitální vstupy                                 |    |
|     | 5.4.3             | Teplotní vstupy                                  |    |
|     | 5.4.4             | Alarmové okruhy                                  |    |
| 6.  | SLED              | OVÁNÍ                                            |    |
| 7.  | VÝBÌ              | ÉR STANICE                                       |    |
| -   | / 1 Spi           | DÁVCE STANIC                                     | 38 |
| 7   | .1 DII<br>7.2 Při | IDÁNÍ STANICE                                    |    |
| 8   | PŘEF              | IRÁNÍ FW (FIRMWARF)                              | 40 |
| 0.  |                   |                                                  |    |
| 9.  | KON               | FIGURACNI SERVER GPRS                            |    |
| 9   | 0.1 Pr            | VNÍ PŘIHLÁŠENÍ                                   |    |
| 9   | 0.2 Op            | ětovné přihlášení a připojení k serveru GPRS     |    |
| ç   | <b>).3 К</b> о    | NFIGURACE A SLEDOVÁNÍ POMOCÍ SERVERU <b>GPRS</b> |    |
| 10. | AKTU              | UALIZACE PROGRAMU                                |    |
| 11. | ČAST              | TO KLADENÉ DOTAZY                                |    |
|     |                   |                                                  |    |

# 1. Použité symboly

Circle Otázky týkající se fungování SeaConfigurator.

2 Příklady.

2<sup>1</sup> Informativní sdělení.

# 2. O programu

**SeaConfigurator** je program vytvořený firmou SEA spol. s r.o., který slouží ke konfiguraci produktů řady GSM RELE 3 z počítače přes USB kabel nebo prostřednictvím GPRS. USB kabel je součástí obchodního balení všech produktů řady GSM RELE 3. Program je ke stažení na webových stránkách firmy <u>www.seapraha.cz</u> **ZDARMA** a bez omezení.

Pomocí tohoto programu lze měnit heslo potřebné pro zadávání pokynů, spravovat seznam uživatelů, které mohou stanice ovládat prozvoněním, nastavovat jednotlivé vstupy a výstupy GSM RELE 3 (dále jen stanice) aj.

Příklady zapojení a odpovědi na často kladené otázky naleznete na webových stránkách <u>www.seapraha.cz</u> v kategorii GSM Produkty → GSM aplikace pro domácnosti → Příklady zapojení a FAQ.

Připojení ke stanici prostřednictvím GPRS je možné pro FW stanice verze 1.0.12 a vyšší!!!

### 3. Instalace SeaConfigurator

Tato kapitola je průvodcem instalací programu SeaConfigurator do počítače. V případě dodržení následujících pokynů by měla instalace programu proběhnout úspěšně a program měl tak být připraven k použití.

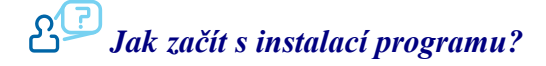

- 1. Pokud máte spuštěnou starší verzi SeaConfiguratoru, ukončete ji.
- 2. Pokud máte stanici připojenou k počítači, odpojte ji.

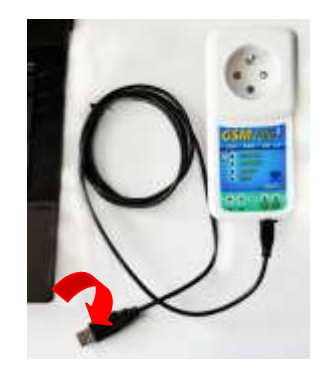

3. Otevřete internetový prohlížeč a do vyhledávání zadejte www.seapraha.cz.

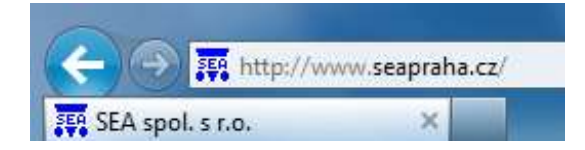

4. Do políčka pro vyhledávání napište text *configurator*.

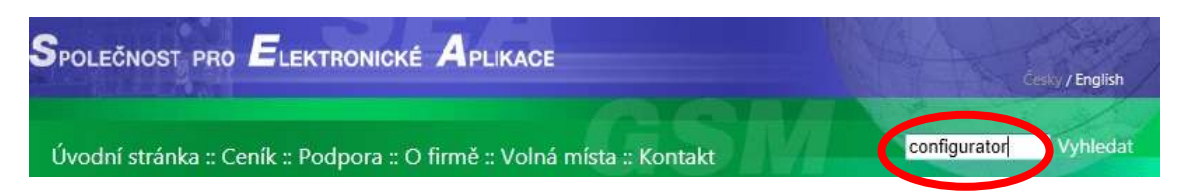

- Stiskněte tlačítko *Enter* na klávesnici nebo tlačítko *Vyhledat*, které se nachází vpravo vedle políčka pro vyhledávání.
- 6. V nabídce klikněte na GSM-CONFIGURATOR.

Hledaný text: configurator

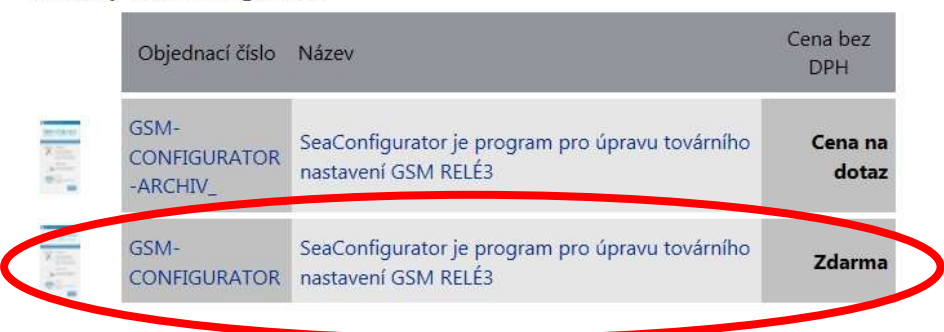

Zobrazí se úvodní stránka o programu *SeaConfigurator*. Pro stažení instalačního souboru do počítače na této stránce klikněte na *ZDE*.

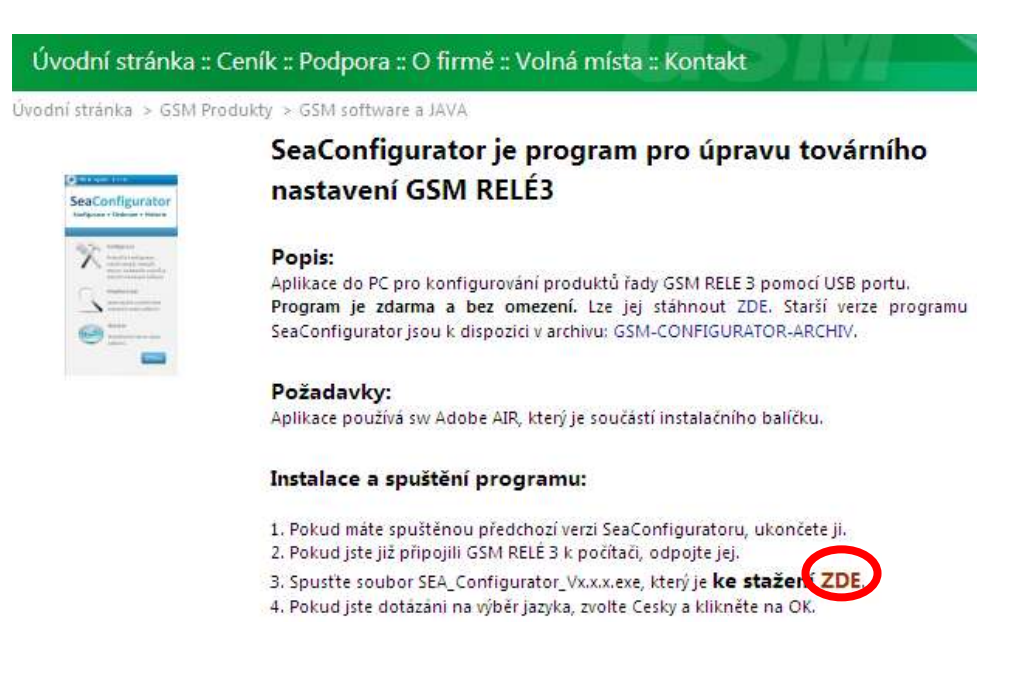

**8.** V nabídce, která se zobrazí, v okně prohlížeče klikněte na variantu *Spustit* (podoba okna závisí na prohlížeči, který používáte).

Stahování souboru může trvat delší dobu dle rychlosti internetového připojení. Pokud se po stažení souboru zobrazí dotaz na bezpečnost stahovaného souboru, zvolte, že soubor chcete i přes toto varování spustit.

# Stisknu tlačítko Akce a poté stisknu → Přesto spustit.

- 9. Spustí se instalace programu SeaConfigurator.
- **10.** Jako první se zobrazí dotaz na výběr jazyka. Pokud chcete program v českém jazyce, zkontrolujte, zdali v rozbalovacím políčku máte zvolen výběr *Cesky*.

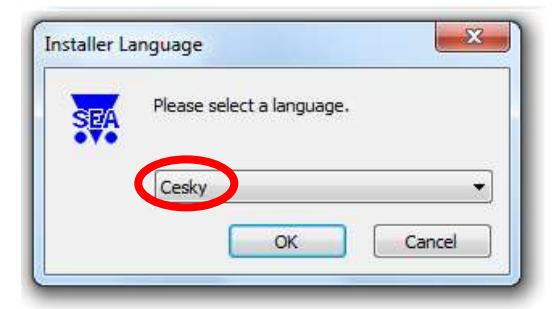

Pokud se stane, že je v políčku *English*, klikněte do políčka *English* a vyberte pomocí rozbalovacího menu variantu *Cesky*.

- 11. Právě byl proveden výběr jazyka. Klikněte na tlačítko OK pro potvrzení volby jazyka.
- 12. Zobrazí se úvodní stránka průvodce instalací SeaConfigurator. Klikněte na tlačítko Další >.

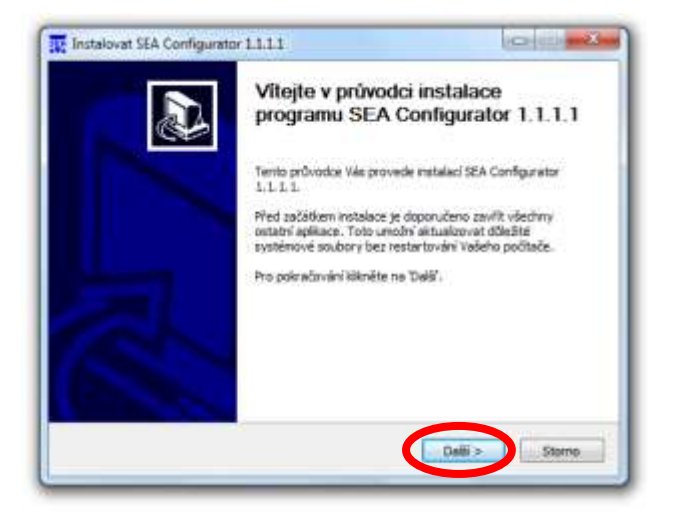

**13.** Na další stránce průvodce instalací si pečlivě přečtěte licenční podmínky a kliknutím do zaškrtávacího políčka zaškrtněte *Souhlas s podmínkami licenčního ujednání*.

2<sup>10</sup>Pozor! Bez souhlasu není možné v instalaci pokračovat!

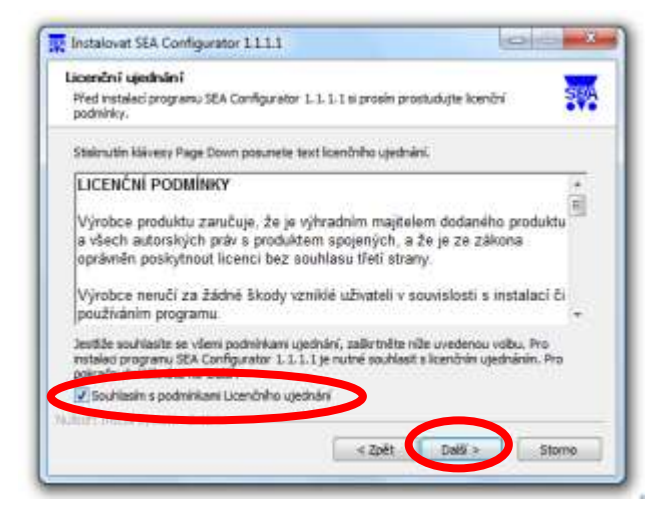

- 14. Stejně jako v předchozím kroku klikněte na tlačítko Další >.
- 15. Na následující obrazovce je možné zvolit, které součásti programu si přejete nainstalovat. Pokud SeaConfigurator instaluji poprvé, ponechejte zaškrtnutá všechna políčka, tak jak je nastaveno tj. Adobe AIR runtime, SeaUsbAdapter, GSM-R3 USB ovladače (doporučeno).

| Volba součástí<br>Zvolte součásti programu SE                | A Configurator 1.1.1.1, které choete nainstalovat.                                                                                                    | SP                 |
|--------------------------------------------------------------|----------------------------------------------------------------------------------------------------|--------------------|
| Zvolte součásti, které chceta<br>Pro pokračování klikněte na | e namstafovat a nezatrimēte součāsti, které instalovat r<br>Daší .                                                                                                    | echcete.           |
| Zvolte součásti k instalaci                                  | Abbor Altra naritario         Pops           III:         Certificity         IVI pointurnella           III:         SEA Configurator         Institutoren pointurnella | nad<br>2 onu<br>ph |
|                                                              | iai (⊻) SeeUsbAdapter<br>↓ ♥ GSM-R3158 evladače                                                                                                    |                    |
| Potřebně místo: 20.7MB                                       | · · · · · · · ·                                                                                                    |                    |
| deart (redal System vi), fit                                 |                                                                                                    | 2000               |

- 16. Klikněte na tlačítko *Další* >.
- **17.** V následujícím kroku je třeba nastavit místo, kam má být soubor nainstalován. Je možné umístění souboru ponechat tak, jak je nastaveno *(doporučeno)*.

Změnu umístění provedete kliknutím na tlačítko *Procházet...* a dále zvolíte cestu k požadovanému umístění souboru a stisknete tlačítko *OK*.

| Zvolte umístění instalace                                                                | 6                                                                           |                                                                     |
|------------------------------------------------------------------------------------------|-----------------------------------------------------------------------------|---------------------------------------------------------------------|
| Zvolte slažku, do které bude                                                             | program SEA Configurator 1.1.1                                              | . 1 nanstalován.                                                    |
| Setup nyní nanostaluje progra<br>do jiné složky zvolte Procház<br>instalace.             | am SEA Configurator 1, 1, 1, 1, do i<br>set" a vyberte jinou složku. Klikně | následující složky. Pro instalaci<br>te na "Instalovať pro zahájení |
|                                                                                          |                                                                             |                                                                     |
| Cilová složka                                                                            |                                                                             |                                                                     |
| Clové slože<br>Rifersom Der (664/0                                                       | ารี่อนกอย                                                                   | Procházet                                                           |
| Cilové složke<br>Richardovan Menyczako<br>Potřebné místo: 20.7%B<br>Volné místo: 268.008 | anisaranan f                                                                | Procházet                                                           |

18. Klikněte na tlačítko *Instalovat*. Dojde k zahájení instalace programu SeaConfigurator.

19. Po chvíli instalace se otevře okno Průvodce importem certifikátu.

Klikněte na tlačítko *Další* >.

| růvodce ván ponůče kopli ovot certifikáty, seznemy<br>úvěrknohvých certifikátů a seznemy odvolených<br>ertifikátů z olsku do úkožité certifikatů.<br>artifikát v jadimý certifikatů autoritou potvrzuje vali<br>politost a obsahuje informace nedbytní k odvaně dat<br>dok v vyhožené zakozpěšných úžitových přisojení,<br>kožšté certifikátů je ovotěnová oblast, v niž jsou<br>ertifikáty ubčery,<br>okrahuje klimutin na táchbo Daší. |
|----------------------------------------------------------------------------------------------------|
| artifikät vydaný cartifikační autoritou potvrzuje vali<br>otořnost a obsahuje informace nezbytní k odrusiřé dat<br>do k vytvoření zabezpečených alštových přepení.<br>Iolášté cartifikátů je ovotémová oblast, v ně jsou<br>ertifikáty uloženy.<br>okračujte klimutin na tačíbo Došli.                                                                                                    |
| okračujte kliknutin na tlačitko Dalši                                                                                                    |
|                                                                                                    |
|                                                                                                    |
|                                                                                                    |
|                                                                                                    |
|                                                                                                    |
|                                                                                                    |

**20.** V následujícím kroku vyberte, kam si přejete uložit certifikát. Pokud si přejete umístění zachovat, tak jak je přednastaveno, ponechejte označené políčko *Automaticky vybrat úložiště certifikátů na základě typu certifikátu (doporučeno)*.

Pokud si přejete certifikát umístit do jiného úložiště, označte políčko *Všechny certifikáty umístit v následujícím úložišti* a dále postupujte stejně, jako v bodě 17.

21. Klikněte na tlačítko *Další* >.

| vodce importem certifikitu                          |                                                   |
|-----------------------------------------------------|---------------------------------------------------|
| Útožišté certifikánů                                |                                                   |
| Üložiště certifikátů jsou oblasti sy                | ystému, kde jsou uloženy certifikáty.             |
| Systèm Windows môže automatic<br>umistèri contribut | dov vabrat akožště certifikálů, nebo můžete zadat |
| Automaticky vybrat dobb                             | tě certifikátů na základě typu certifikátu        |
| Viedny certificity unlet                            | t v následujícím úložití                          |
| Size of the second second                           |                                                   |
|                                                     | Prochaet                                          |
|                                                     |                                                   |
|                                                     |                                                   |
|                                                     |                                                   |
| Dalli informace o <u>Globalistica</u> certificato   |                                                   |
|                                                     |                                                   |
|                                                     |                                                   |
|                                                     |                                                   |
|                                                     | < dpetDasi >Storno                                |

**22.** Otevře se obrazovka *Dokončení Průvodce importem certifikátu*. Certifikát naimportujete kliknutím na tlačítko *Dokončit*.

23. Proběhne-li instalace certifikátu úspěšně, zobrazí se informační políčko *Import proběhl úspěšně*. Stiskněte tlačítko *OK*.

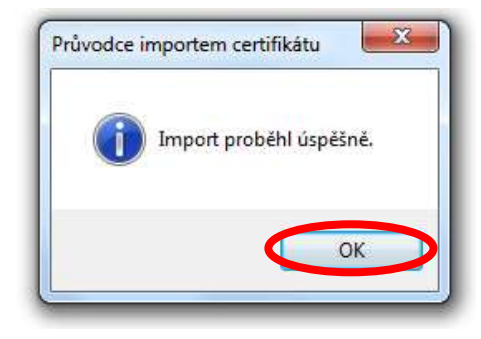

- 24. Spustí se druhý průvodce importem certifikátu. Zopakujte vše dle kroků 19. až 23.
- 25. Poslední instalační obrazovka informuje o *Dokončení průvodce* programu SeaConfigurator. Pokud ponecháte zaškrtnuté políčko *Spustit SEAConfigurator* dojde po dokončení instalce k automatickému spuštění programu.

V případě, že si nepřejete program SeaConfigurator ihned spustit, klikněte do zaškrtávacího políčka (tím zmizí zaškrtávátko), program tak bude možné spustit až po dvojkliku na ikonu programu SeaConfigurator, která je umístěna na ploše.

26. Klikněte na tlačítko *Dokončit*.

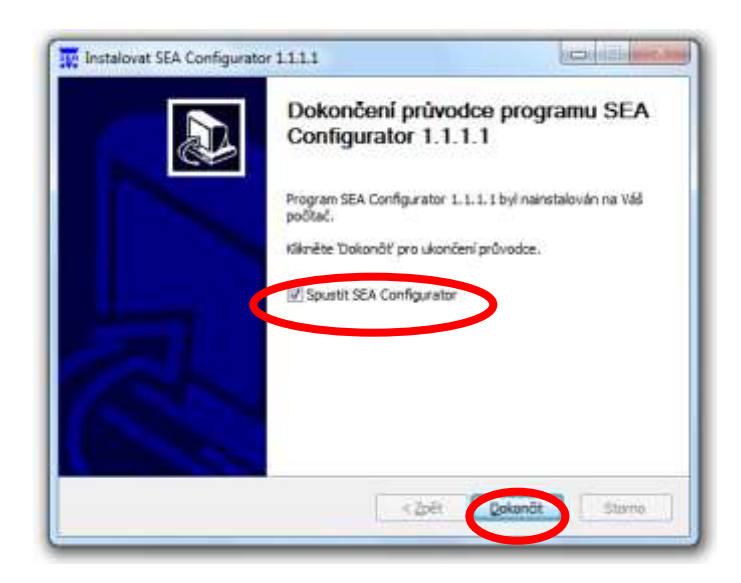

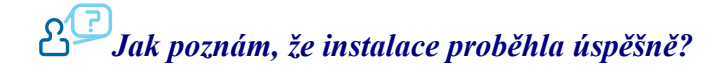

27. Po instalaci se v systémové oznamovací oblasti (na liště vedle hodin) objeví ikonka .
Pokud je modrá, instalace proběhla v pořádku.

Pokud je červená, pravděpodobně došlo k chybě při odebírání předchozí verze. V takovém případě proveďte následující kroky:

- 1) Restartujte počítač.
- 2) Znovu nainstalujte SeaConfigurator podle předchozího návodu.

SeaConfigurator je úspěšně nainstalovaný, co dál?

### 4. První spuštění programu

Pro vzájemné propojení GSM RELE 3 s programem SeaConfigurator pokračujte dle následujících instrukcí.

 Pokud bylo v předchozím kroku zvoleno Spustit SeaConfigurator, dojde ke spuštění programu. Program lze spustit také dvojklikem na ikonu SeaConfigurator na ploše počítače.

### Program se spustil, jak pokračovat?

- Pomocí USB kabelu, který je součástí příslušenství, připojíte GSM RELE (stanici)k počítači. Stanici je možné připojit také prostřednictvím GPRS viz kapitola 9. Konfigurační server GPRS.
- **3.** Chvíli vyčkejte. Dojde k instalaci (případně opětovnému načtení) ovladače (neplatí v případě opětovného připojení) a konfigurace GSM RELE.
- **4.** Po úspěšném nahrání údajů o GSM RELE se otevře obrazovka *Nastavení*. Zde je možné provádět jednotlivá nastavení stanice, sledování stanice aj. viz následující kapitoly.

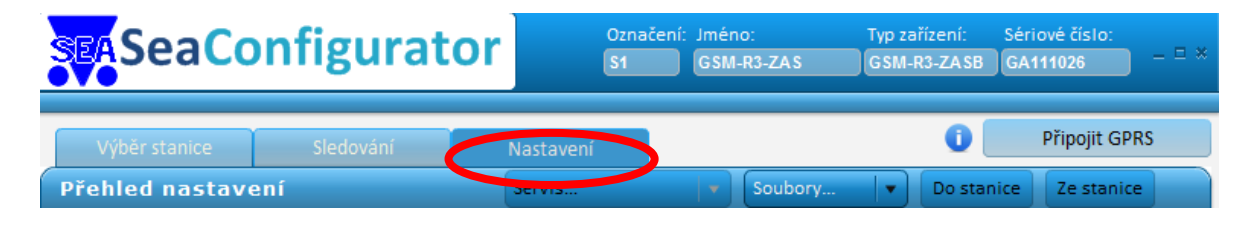

# යි<sup>7</sup>Jak program správně ukončit?

5. Program ukončíte kliknutím na x (křížek) v pravém horním rohu okna SeaConfigurator.

Pozor! Pokud jste prováděli nastavení, nezapomeňte si je Uložit (viz kapitola 5.X Nastavení)!

6. Po ukončení programu odpojte GSM RELE od počítače.

# යි<sup>7</sup>Jak program znovu spustit?

Opětovné spuštění programu a nahrání dat z/do GSM RELE se provádí shodně dle kroků 1 až 4 této kapitoly.

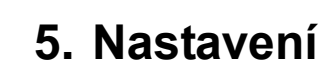

V této kapitole jsou popsány jednotlivé možnosti nastavení stanice. Například jak si změnit heslo, jak přidat další uživatele, jak nastavit jednotlivé vstupy a výstupy, jak nastavit alarmové okruhy aj.

Některé funkce jsou již přednastaveny z výroby. Jakákoli uložená nastavení lze změnit. Na webových stránkách firmy <u>www.seapraha.cz</u> v kategorii *GSM produkty*  $\rightarrow$  *GSM aplikace pro domácnosti*  $\rightarrow$  *Příklady zapojení a FAQ* naleznete odpovědi na často kladené dotazy a příklady zapojení pro nejčastěji využívané způsoby využití GSM RELE.

#### 5.1 Základy pro nastavení

V této části kapitoly *Nastavení* jsou popsány základy pro nastavení stanice prostřednictvím SeaConfigurator. Zejména pak, jak správně nahrát nové nastavení do stanice, jak zálohovat, jak načíst nastavení ze souboru a přidání, úprava a smazání akce při nastalé události.

#### 5.1.1 Změna nastavení stanice

# Left Jak nahrát nové nastavení do GSM RELE(stanice)?

Pokud chcete provést změny v nastavení stanice, máte dvě možnosti provedení změn. První z nich je, že provedete požadovaná nastavení a poté připojíte stanici k počítači. Druhou možností je provést změny při připojené stanici k počítači.

Pokud zvolíte první možnost, nahráváte změny následujícím způsobem:

- ✓ Provedete požadované změny v nastavení prostřednictvím programu SeaConfigurator. Nastavení uložíte prostřednictvím tlačítka *Uložit*.
- ✓ Stanici připojíte k počítači prostřednictvím USB kabelu nebo GPRS (viz kapitola X9. Konfigurační server GPRS).
- ✓ Zobrazí se oznámení Nastavení stanice je jiné než posledně známé. Co teď? Na výběr je ze tří možností: Uložit nové nastavení do stanice, Pokračovat a rozhodnout se později, Nahrát nastavení ze stanice.
- V případě že změny, které jste provedli v SeaConfiguratoru chcete do stanice nahrát, zvolíte výběr *Uložit nové nastavení do stanice*. Zobrazí se informační okno o úspěšném uložení konfigurace do stanice.

✓ V ostatních případech vyberete ze dvou zbývajících voleb. V případě *Pokračovat a rozhodnout se později* zůstane zachované nastavení stanice, v SeaConfiguratoru zůstane zachované změněné nastavení (nastavení se nebudou vzájemně synchronizovat) a bude jej možné později nahrát shodně s následujícím způsobem změny nastavení. V případě *Nahrát nastavení ze stanice* dojde k nahrání původního nastavení, které bylo uloženo ve stanici (změna nezůstane v Configuratoru uložena).

Pokud zvolíte druhou možnost, nahráváte změny následujícím způsobem:

- ✓ Stanici připojíte k počítači a následně provedete požadované změny nastavení. Po uložení změn v nastavení prostřednictvím tlačítka *Uložit* změnu nastavení do stanice nahrajete kliknutím na tlačítko *Do stanice* v kartě nastavení.
- V případě, že požadujete nahrát nastavení do SeaConfigurator ze stanice, klikněte na tlačítko *Ze stanice*.

| SEASeaCo              | onfigurat | Or S1     | ačení: Jméno:<br>GSM-R3-ZAS | Typ zařízení:<br>GSM-R3-ZASB | Sériové číslo:<br>GA111026 – 🗆 🛪 |
|-----------------------|-----------|-----------|-----------------------------|------------------------------|----------------------------------|
| Výběr stanice         | Sledování | Nastavení |                             | 0                            | Připojit GPRS                    |
| Přehled nastavení Ser |           | Servis    | V Soubory.                  | 🛛 🔹 Do star                  | nice Ze stanice                  |

#### 5.1.2 Zálohování dat, nahrání nastavení ze souboru

# د المعالم المعامن المعامن المعامن المعامن المحافظة المحافظة المحافظ

Pokud chcete dané nastavení nahrát (zálohovat) do souboru, ze kterého bude možné nastavení později opětovně načíst, otevřete SeaConfigurator s nastavením, které chcete zálohovat (případně proveď te příslušná nastavení).

| sea Sea Co           | onfigurat | or     | Označení:<br>S1 | Jméno:  | Typ zařízení:<br>GSM-R3-ZASB | Sériové číslo:<br>GA111026 | _ = × |
|----------------------|-----------|--------|-----------------|---------|------------------------------|----------------------------|-------|
| Výběr stanice        | Sledování | Nasta  | avení           |         | 0                            | Připojit GPI               | RS    |
| Přehled nastavení Se |           | Servis |                 | Soubory | Do stan                      | ice Ze stanice             | •     |

✓ V záložce *Nastavení* klikněte na horní liště *Přehled nastavení* na tlačítko *Soubory…* klikněte na variantu *Do souboru*. Otevře se okno *Uložení konfigurace*.

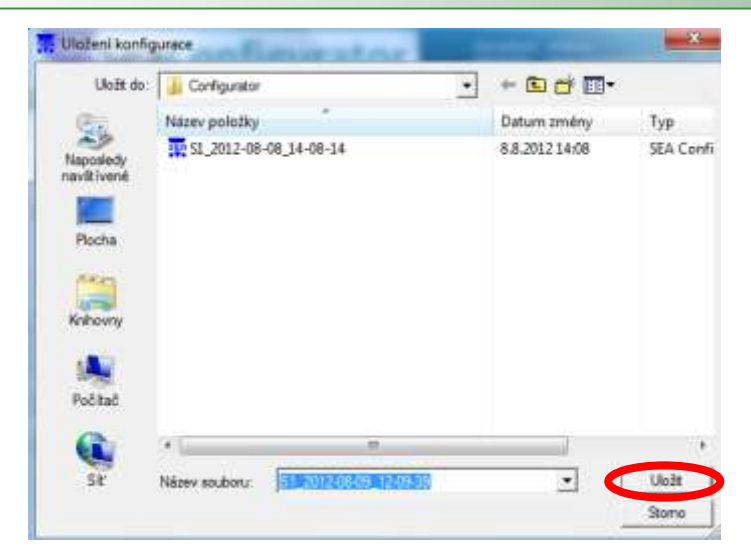

 ✓ Zvolte cestu, kam má být soubor uložen (doporučeno ponechat tak, jak je nastaveno). Do políčka *Název souboru* napište zvolený název souboru, poté klikněte na tlačítko *Uložit*. Okno *Uložení konfigurace* se zavře. Soubor je tak uložen na zvoleném místě a lze jej opětovně načíst.

Pro možnost návratu k předchozímu nastavení doporučujeme provádět zálohu nastavení.

Veškerá nastavení je možné nahrát do souboru.

# د المعنى Jak nahrát nastavení ze souboru?

Pokud máte k dispozici soubor, který obsahuje požadovaná nastavení (např. obnovení nastavení staršího data) můžete veškerá nastavení nahrát do stanice v jednom kroku.

- ✓ Pro nahrání ze souboru klikněte v kartě Nastavení na tlačítko Soubory...
- ✓ Poté klikněte na volbu Ze souboru.
- Pomocí průvodce vyberete soubor, ze kterého má být nastavení nahráno a klikněte na tlačítko
   *Otevřít.* Dojde tak k načtení nastavení ze souboru do SeaConfiguratoru.

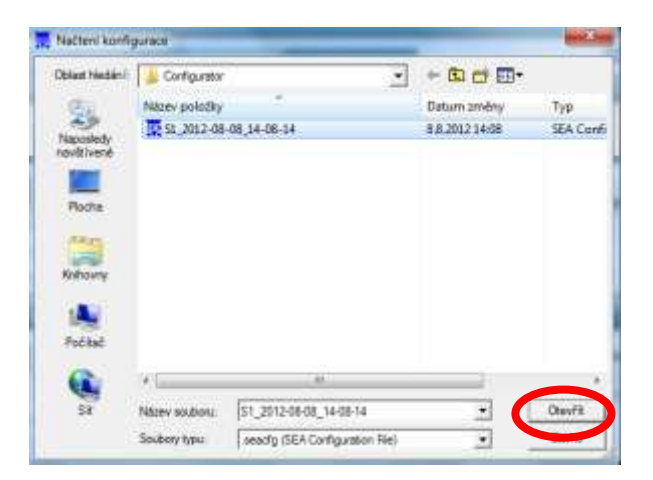

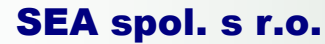

#### 5.1.3 Přidání nové akce, úprava a smazání akce

Přidání, úprava a smazání akce se provádí pro jednotlivé vstupy, výstupy i v obecném nastavení stanice. Jedná se o akci, která má být provedena, nastane-li daný stav.

# Co je to akce?

Akce může být SMS zpráva, tónové volání nebo SMS příkaz, které má stanice provést při nastalé události.

#### Přidání nové akce

Kliknutím na tlačítko *Přidat* přidáte novou akci. Zobrazí se okno *Přidání akce*. Zvolit lze *SMS zpráva* (odeslání definované SMS zprávy vybraným uživatelům), *Tónové volání* (definované tónové volání vybraným uživatelům) nebo *Příkaz* (Stanice vykoná daný SMS příkaz). Klikněte na požadovanou akci (vysvětlivky viz následující body).

Pokud má stanice při nastalé události odeslat SMS zprávu, klikněte na volbu *SMS zpráva*. Do políčka *Text SMS zprávy* napište text, který si přejete v případě nastalé události odeslat. V poli *Seznam uživatelů* zaškrtněte, kterým uživatelům má být tato zpráva odeslána. Lze přidat nového uživatele, kliknutím na *Nový uživatel* (dále je pak postup stejný jako v kapitole X). Poté klikněte na *Uložit*.

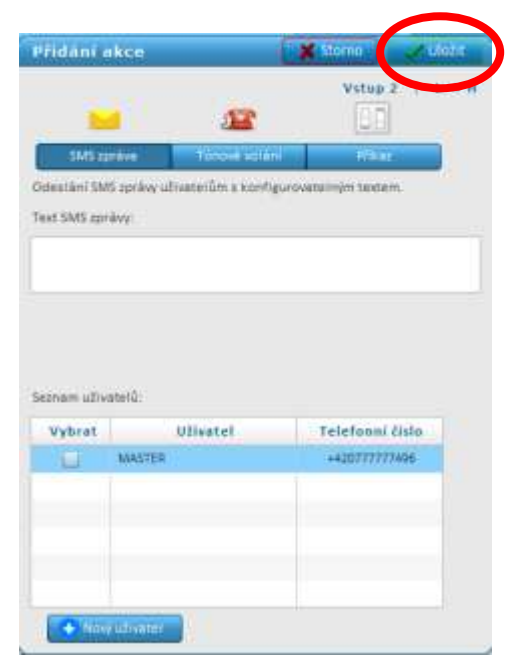

✓ Pokud má stanice při nastalé události uskutečnit tónové volání na zvolené telefonní číslo, klikněte na volbu *Tónové volání*. Zvolte si, jaké tóny mají být přehrávány a napište je do textového pole *Přehrávané tóny*. Povoleny jsou znaky 0, 1, 2, 3, 4, 5, 6, 7, 8, 9, A, B, C, D, \*, #, p. V *Seznamu uživatelů* zaškrtněte, kterým uživatelům má být voláno při

nastalé události. Lze přidat nového uživatele, kliknutím na *Nový uživatel* (dále je pak postup stejný jako v kapitole X). Zaškrtnutím políčka *Uživatelé musí volání přijmout* navolíte, že dokud uživatel volání nepřijme, bude se mu snažit stanice opakovaně dovolat. Poté klikněte na tlačítko *Uložit*.

✓ Pokud má stanice při nastalé události provést automaticky libovolný možný SMS příkaz, klikněte na volbu *Příkaz*. Do textového pole napište příslušný SMS příkaz. Poté klikněte na tlačítko *Uložit*. Jednotlivé příkazy jsou vysvětleny v přiloženém návodu Vašeho GSM RELE.

#### Úprava akce

V poli akcí klikněte na akci, která má být upravena, poté klikněte na tlačítko *Upravit*. Zobrazí se okno *Úprava akce*. Akci upravíte v příslušném poli přepsáním textu, SMS zprávy nebo příkazu, odškrtnutím některých uživatelů atd. Po dokončení úpravy klikněte na tlačítko *Uložit*.

#### Smazání akce

V poli akcí klikněte na akci, kterou si přejete smazat, poté klikněte na tlačítko *Smazat*. Zobrazí se dotaz *Opravdu chcete smazat vybranou akci?* Pokud ano, klikněte na tlačítko *ANO*.

✓ V případě, že zaškrtnete Zakázat seznam akcí, dojde k dočasné blokaci všech akcí daného výstupu. Výhodou je, že jednotlivé akce nemusíte mazat, ale můžete je opět navrátit odškrtnutím téhož políčka.

#### 5.2 Obecné nastavení

V záložce Nastavení přejděte do kategorie Obecné.

Pro změnu nastavení klikněte na tlačítko Vice...

| ▼Obecné          |                                               |          |          |              |                   |         |          |  |
|------------------|-----------------------------------------------|----------|----------|--------------|-------------------|---------|----------|--|
| Telefonní číslo: |                                               |          |          | Pojmeno      | ování: GSM-R3-ZAS | Více    | {} Makra |  |
| 8                | Index                                         | Sér. č.  | Vstu     | py a výstupy | Jméno             | Stav    |          |  |
| 8                | 0                                             | GA111026 | V1,V2,V0 | ,V3,V4,T5,T6 | GSM-R3-ZAS        | Odpojen | Více     |  |
| Upc              | Upozornění: Hlavní jednotka není rozšiřítelná |          |          |              |                   |         |          |  |

Zobrazí se okno Obecné nastavení.

#### Zobrazení a změna základních údajů o stanici

V této části lze provádět nastavení telefonního čísla stanice, PIN kódu SIM karty, limitu počtu SMS a přeposílání SMS.

✓ Telefonní číslo stanice se načte automaticky po připojení stanice k počítači. Lze změnit přepsáním pole *Telefonní číslo stanice*.

✓ V Poli *PIN kód SIM karty* lze nastavit PIN kód pro SIM kartu, která je vložena ve stanici. Nový PIN bude použit po opětovném vložení SIM karty (tj. po vysunutí a zasunutí karty z/do stanice).

✓ *Limit SMS* slouží k omezení počtu odeslaných SMS zpráv stanicí. Zvolte limitující počet SMS v dolní části okna, který je přípustný odeslat, včetně časového intervalu. V případě přesažení nastaveného množství zpráv za nastavenou dobu nebudou další zprávy odesílány.

✓ Volba *Přeposílání SMS* slouží k přeposílání SMS zpráv, které dorazí na telefonní číslo SIM karty vložené v stanici. Výběrem příslušného políčka zvolte, za jakých okolností má být zpráva přeposílána či naopak.

| Obecné nastavení                                                                           |                                                                                 |                                                           |                                                                | 💥 Storne  | Units. |
|--------------------------------------------------------------------------------------------|---------------------------------------------------------------------------------|-----------------------------------------------------------|----------------------------------------------------------------|-----------|--------|
| Zobrazení a změna základních                                                               | udajó o stanici.                                                                |                                                           |                                                                |           |        |
| Telefonni číslo stanice:                                                                   | +420                                                                            |                                                           |                                                                |           | 1      |
| PEN köd SIM karty:                                                                         |                                                                                 | 0                                                         | Ú.                                                             |           |        |
| imit SMS:                                                                                  | 0 * (SSAS)                                                                      | za dobu:                                                  | 7 🔹 (drů)                                                      |           |        |
| 'Feposifani SMS:                                                                           | replepisita     plepositat 5     plepositat 5     plepositat 4     plepositat 4 | r<br>MS se speciální<br>MS se kšech tel<br>Šechny SMS bec | ch tel. čísel (nedlopi<br>čísel kromě +420.,<br>plátněho heslá | nutușeme) |        |
| Nastavenî předplacený                                                                      | b karet                                                                         |                                                           |                                                                |           |        |
| Kód pro sjištění kreditu:                                                                  |                                                                                 | 0                                                         |                                                                |           |        |
| Automatické volání:                                                                        | Povolit                                                                         | 111146                                                    | [dmb]                                                          |           |        |
| Nastavení odálosti<br>Upozomění na nizký ko<br>Upozomění na dobití 5<br>Ztracen GSM signal | redit.<br>IM karty                                                              |                                                           | Pravidelné hláše                                               | enî STAV  |        |
| Obnoven GSM signal                                                                         |                                                                                 |                                                           |                                                                |           |        |
| Vybita baterie                                                                             |                                                                                 |                                                           |                                                                |           |        |
| Pravidelne hladeni 5TA                                                                     | Ŵ                                                                               |                                                           |                                                                |           |        |
|                                                                                            |                                                                                 | -                                                         |                                                                |           |        |
| Posilat STAV každých:                                                                      |                                                                                 | Hidelt v:                                                 |                                                                |           |        |
| 0 0 0 0 0                                                                                  | 0 (sec)                                                                         | 10 🔹 0<br>[had] [r                                        | mini [kas]                                                     | 46        |        |

#### Nastavení předplacených karet

Leven astavení se týká pouze předplacených karet!

✓ Do políčka *Kód pro zjištění kreditu* zadejte dle informací od Vašeho operátora kód, kterým zjišťujete výši kreditu SIM karty, která je vložena v stanici.

✓ Automatické volání zde lze povolit možnost automatického volání, tj. uživateli bude stanice volat v pravidelných intervalech např. kvůli uskutečnění hlasového volání ze SIM karty stanice.
 Pokud chcete tuto možnost povolit, zaškrtněte políčko *povolit* a zvolte daný interval volání.

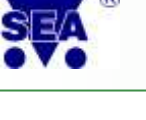

#### Nastavení událostí

- ✓ Pokud využíváte předplacenou SIM kartu, může se stát, že dojde k vyčerpání kreditu. Je však možnost nastavit automatické upozornění na nízký stav kreditu. To se provádí prostřednictvím volby *Upozornění na nízký kredit*. Klikněte na tuto volbu. V dolní části okna definujte výši kreditu, který má být považován za nízký. Dále postupujte dle návodu *Přidání nové akce*, viz kapitola 5.1.3.
- ✓ Pokud využíváte předplacenou SIM kartu a chcete se dozvědět o vypršení dobití SIM karty (platnost dobitého kreditu bývá 1 rok) ve Vaší stanici, lze nastavit pomocí volby *Upozornění na dobití SIM karty* akci, při které vám bude např. odeslána SMS s upozorněním, že kredit brzy vyprší. Klikněte na vybranou volbu (zde Upozornění na dobití SIM karty). Nastavte dobu, za kterou máte být upozorněni, že má být SIM karta dobita. Dále postupujte dle návodu *Přidání nové akce*, viz kapitola 5.1.3.
- Pokud se chcete dozvědět, že byl ztracen GSM signál, lze nastavit upozornění v místě stanice například světelnou signalizací. To lze provést prostřednictvím volby *Ztracen GSM signál*. Dále postupujte dle návodu *Přidání nové akce SMS příkaz* viz kapitola 5.1.3.
- Beli GSM signál ztracen, rozsvítí se žárovka umístěná na viditelném místě pro obsluhu, žárovka je připojena na výstup V4. Přidám novou akci SMS příkaz V4 ZAP. V případě ztráty signálu se žárovka připojená na výstupu V4 rozsvítí.
- ✓ Pokud se chcete dozvědět, že byl obnoven GSM signál, lze nastavit požadované upozornění prostřednictvím volby *Obnoven GSM signál*. Dále postupujte dle návodu *Přidání nové akce*, viz kapitola 5.1.3.

### Po obnovení signálu si přeji, aby žárovka zhasla. Přidám novou akci SMS příkaz V4 VYP. Žárovka tak po obnovení signálu zhasne.

- Může dojít k vybití záložní baterie. GSM RELE bez napájení nemůže setrvat v provozu.
   O vybití baterie se můžete dozvědět prostřednictvím volby *Vybitá baterie*. Tato událost vznikne při poklesu nabití baterie pod 20 %.
- ✓ Pravidelné hlášení STAV slouží především pro uživatele, kteří GSM RELE využívají jednou za čas. Díky pravidelnému hlášení stavu, dle zvolené doby se tak mohou dozvědět o fungování stanice a stavu jednotlivých vstupů a výstupů (slouží především k zpětné)

kontrole). Dole pod výběrem *Nastavení událostí* zvolte dobu mezi dvěma po sobě následujícími SMS zprávami o stavu stanice (*Posílat stav každých*:).

Pomocí volby *Hlásit v* zvolte, v kolik hodin si přejete obdržet SMS o stavu.

Přeji si obdržet SMS o stavu 2x denně vždy v 9 hodin. Do **Posílat stav každých** zadám 12 hod., do pole **Hlásit v** zadám 9 hod. SMS zprávu tak obdržím vždy v 9 a 21 hod.

| Posílat STAV | každých:         | Hlásit v:         |          |
|--------------|------------------|-------------------|----------|
| 0 • 12       | ▲: 0 ▲: 0 ▲      | 9 • : 0 • : 0 • i | <u> </u> |
| [dny] [h     | nod] [min] [sec] | [hod] [min] [sec] |          |

Přeji si obdržet SMS o stavu jednou za měsíc v 10hod. Do **Posílat stav každých** zadám 31 dny, do pole **Hlásit v** zadám 10 hod. SMS zprávu tak obdržím každý měsíc vždy v 10 hod.

| Posílat STAV každých: |          | Hlásit v:            |   |
|-----------------------|----------|----------------------|---|
| 30 ★ 0 ★: 0           | ▲: 0 ▲   | [10] ➡: 0 ➡: 0 ➡ 0 ➡ | 2 |
| [dny] [hod] [mi       | n] [sec] | [hod] [min] [sec]    |   |

#### Nastavení úsporného režimu

V továrním nastavení je úsporný režim zakázán. Slouží především tam, kde je potřeba sledování, ale není potřeba neustálá pohotovost a není dostupné napájení ze sítě. Během úsporného režimu nelze používat SMS, GPRS ani USB. Zařízení se na několik minut probouzí pravidelně (pokud to povolíte), po změně vstupu, nebo po stisku tlačítka. Úsporný režim lze zakázat SMS s textem *"SPANEK N"*. Lze jej povolit SMS s textem *"SPANEK 180"* kde 180 je položka *"Probouzet každých"* v minutách.

Pro správnou funkci úsporného režimu je nutné již v objednávce stanice uvést, že požadujete úsporný režim. Pro nastavení úsporného režimu je nutné mít FW 1.1.6 nebo vyšší.

| Nastavení úsporného režim       | u 🕕 🛦 🛦                               |                       |
|---------------------------------|---------------------------------------|-----------------------|
| Úsporný režim po:               | 0 ★: 30 ★: 0 ★ i<br>[hod] [min] [sec] | Zakázat úsporný režim |
| Probouzet každých: 0 🔦<br>[dny] | 3 ★: 0 ★<br>[hod] [min]               | Neprobouzet           |
| Probouzet v:                    | 10 ★: 0 ★: 0 ★<br>[hod] [min] [sec]   |                       |

- Úsporný režim po zde nastavíte dobu, po které po odpojení napájení má stanice přejít do úsporného režimu.
- ✓ *Probouzet každých* zde nastavte, po jaké době se má zařízení probouzet.

 $\checkmark$  *Probouzet v* – zde nastavte, v kolik hodin se má zařízení probouzet.

2<sup>44</sup>Pravidelné hlášení STAV je spjato s nastavením úsporného režimu. Stavová zpráva bude odeslána až po "probuzení".

- ✓ Zakázat úsporný režim zaškrtnutím tohoto políčka zakážete úsporný režim (=tovární nastavení).
- Neprobouzet zaškrtnutím tohoto políčka zakážete probouzení. Zařízení tak nebude reagovat na žádné povely.

Přeji si, aby stanice přešla do úsporného režimu po 30 minutách od odpojení napájení, probouzela se 2xdenně v 7.00 a v 19.00 hod. Pak bude nastavení následující:

| Nastavení úsporného režimu      | ı 🕕 🛦 🚺                             |                       |
|---------------------------------|-------------------------------------|-----------------------|
| Úsporný režim po:               |                                     | Zakázat úsporný režim |
| Probouzet každých: 0 🛓<br>[dny] | 12 • 0 •<br>[nod] [min]             | Neprobouzet           |
| Probouzet v:                    | 7 ♥ 0 ♥: 0 ♥ i<br>[mod] [min] [sec] |                       |

#### Nastavení zprávy o stavu

✓ V této části obecného nastavení lze nastavit základní parametry zprávy o stavu. Vyberte požadovaný *Jazyk* (Česky), pokud si přejete mít ve stavové zprávě uveden čas, zaškrtněte zaškrtávací políčko *Uvádět čas. Časová zóna* se doporučuje ponechat Automaticky. Lze zvolit i výběrem ze seznamu.

| Nastavení zprávy o stavu                                           |                                   |     |  |  |  |  |  |
|--------------------------------------------------------------------|-----------------------------------|-----|--|--|--|--|--|
| Jazyk: Česky 🔻                                                     | 🗹 K odpovědím vždy připojit STAV  | 0   |  |  |  |  |  |
| Uvádět čas                                                         | Omezit odpovědi na 1 SMS          | 1 🔺 |  |  |  |  |  |
| Časová zóna: 🛛 Automaticky 🛛 🔹 🚺                                   | 🗹 K událostem vždy připojit STAV  | 1 🔺 |  |  |  |  |  |
|                                                                    | Omezit zprávy o události na 1 SMS | 1 🔺 |  |  |  |  |  |
| Zobrazovat teplotu jako: O X,X °C (např. 20<br>• X °C (např. 21°C) | ),6'C)<br>')                      |     |  |  |  |  |  |
| Uživatelé mimo seznam 🕕                                            |                                   |     |  |  |  |  |  |
| 🔻 Puls na V4 po prozvonění 🗌 Povolit                               |                                   |     |  |  |  |  |  |
| Nepotvrzovat                                                       |                                   |     |  |  |  |  |  |
| 🔾 Potvrdit zpětným hlasovým voláním                                |                                   |     |  |  |  |  |  |
| 🔘 Potvrdit zpětným datovým voláním                                 |                                   |     |  |  |  |  |  |

- ✓ Při zaškrtnutém políčku *K odpovědím vždy připojit STAV* bude při každém SMS povelu automaticky odeslána Stavová SMS zpráva.
- ✓ Vzhledem k variabilitě nastavení může být stavová zpráva delší než 1 SMS. Pokud je to postačující, lze zaškrtnutím políčka *Omezit odpovědi na 1 SMS* omezit délku odeslané stavové zprávy tak, že bude zkrácena na délku jedné SMS zprávy.

Pro tuto funkci je nutné mít verzi FW stanice 1.0.16 a vyšší!

 Při zaškrtnutém políčku *K událostem vždy připojit STAV* budou zprávy o událostech automaticky obsahovat odpověď na STAV.

Pro tuto funkci je nutné mít verzi FW stanice 1.0.15 a vyšší!

#### Zobrazovat teplotu jako

✓ Označením příslušného políčka v nastavení Zobrazovat teplotu jako lze zvolit, jak má být zobrazována teplota - zdali zaokrouhlena na celé stupně nebo na desetiny stupně. Označte vybranou volbu zobrazení.

#### Uživatelé mimo seznam

Letter Toto nastavení slouží k možnosti volby, jak se má stanice zachovat v případě prozvonění uživatelem, který není uložen v telefonním seznamu, případně jakým způsobem mí stanice tomuto uživateli odpovědět.

Uživatelé se skrytým číslem (aktivní služba CLIR, volání Skype apod.) jsou vždy ignorováni.

✓ Pro ostatní uživatele, kteří nejsou uloženi v seznamu, lze povolit zaškrtnutím políčka Povolit možnost *Puls na V4 po prozvonění*. Tj. funkci, kdy po prozvonění telefonního čísla SIM karty stanice dojde k pulsu v nastavené délce. Stejně tak jako pro ostatní uživatele, lze vybrat označením příslušné volby, zdali po provedení pulsu *Nepotvrzovat*, *Potvrdit zpětným hlasovým voláním* nebo *Potvrdit zpětným datovým voláním*.

2<sup>1</sup>Puls nemusí být pouze na výstup V4, závisí na nastavení v kartě uživatele, který výstup zvolíte, aby reagoval na prozvonění.

#### 5.3 Nastavení uživatele

Tato kapitola se zabývá jednotlivými možnostmi nastavení pro dané uživatele, jako například změna hesla, přidání a úprava uživatele, nastavení akcí pro jednotlivé uživatele a vytvoření skupin uživatelů.

#### 5.3.1 Změna hesla

Heslo je možné změnit SMS zprávou viz návod, nebo pomocí SeaConfigurator. Tato kapitola se věnuje změně hesla pomocí *SeaConfigurator*.

V záložce Nastavení přejděte do kategorie Uživatelé.

|   | Uživatelé |        |                 |       |            |         |          |  |  |
|---|-----------|--------|-----------------|-------|------------|---------|----------|--|--|
| 8 | 0         | Jméno  | Telefonní číslo | Heslo | Prozvonění | Skupiny | Ostatní  |  |  |
| 8 | ~         | MASTER | +420777777496   | 1234  | V4         |         | 🗗 Více   |  |  |
|   |           |        |                 |       |            |         | 🕑 Přidat |  |  |

Pro změnu hesla některého z uživatelů klikněte na tlačítko Vice... u příslušného uživatele.

Zobrazí se okno *Úprava uživatele*. V kolonce *Heslo* přepište heslo na nové. Poté klikněte na tlačítko *Uložit* v pravém horním rohu.

|                   | MASTER                           |                                  |
|-------------------|----------------------------------|----------------------------------|
| Popis uživate     | le (např. Jan Novák)             | 🛃 🗹 Automatické volání 🌖         |
| 🚁 Telefonní číslo | +42077777496                     | 🕞 🗌 Přeposílání všech zpráv 🕕    |
| Telefonni čie     | le uživatele (papř. +42012345678 | 9) 👳 Puls po prozvonění: 🕕       |
| Heslo:            | 1234                             | <ul> <li>nepotvrzovat</li> </ul> |
| Heslo uživate     | ale (např. 1234)                 | potvrdit zpětným hlasovým volání |

Nastavení pro daného uživatele je vysvětleno v kapitole 5.3. Natavení uživatele.

Leven z původního 1234 změnit.

#### 5.3.2 Přidání nových uživatelů

✓ V záložce *Nastavení* přejděte do kategorie *Uživatelé*.

| Uživatelé |   |        |                 |       |            |         |          |  |
|-----------|---|--------|-----------------|-------|------------|---------|----------|--|
| 8         | 0 | Jméno  | Telefonní číslo | Heslo | Prozvonění | Skupiny | Ostatní  |  |
| 8         | ✓ | MASTER | +420777777496   | 1234  | V4         |         | 🗗 Více   |  |
|           |   |        |                 |       |            | (       | 🕩 Přidat |  |

- ✓ Klikněte na tlačítko *Přidat...*.
- ✓ Zobrazí se formulář *Přidání nového uživatele*. Do kolonky *Uživatel* vyplňte jméno uživatele, do kolonky *Telefonní číslo* jeho telefonní číslo v mezinárodním formátu např. +420123456789, do kolonky *Heslo* vyplňte heslo, které bude tento uživatel používat pro ovládání stanice. V kolonce *Prefix* lze zadat, jaký text bude napsán na začátku každé SMS zprávy odeslané stanicí (GSM RELE).

| řidání nového uživatele                         | 🗙 Storno 📿 Vložit                                                     |
|-------------------------------------------------|-----------------------------------------------------------------------|
| Uživatel:                                       | 🖉 🗌 Zakázat 🕕                                                         |
| Popis uživatele (např. Jan Novák)               | 🗾 🗌 Automatické volání 🕕                                              |
| 📷 Telefonní číslo:                              | 🔵 🛶 🔲 Přeposílání všech zpráv 🏾 🕦                                     |
| Telefonní číslo uživatele (např. +420123456789) | 👳 Puls po prozvonění: 🕕                                               |
| Meslo:                                          | nepotvrzovat                                                          |
| Heslo uživatele (např. 1234)                    | potvrdit zpětným hlasovým voláním<br>potvrdit zpětným datovým voláním |
| Prefix:                                         | Výstup 4                                                              |
| Text před každou SMS zprávou (např. CHATA)      |                                                                       |

✓ Až vyplníte všechny údaje, klikněte na tlačítko *Uložit* v pravém horním rohu. Jednotlivé popisky a nastavení lze později upravit viz kapitola 5. 3. Nastavení uživatele.

#### 5.3.3 Nastavení akcí pro uživatele

V záložce Nastavení jděte do kategorie Uživatelé.

Pro změnu akcí některého z uživatelů klikněte na tlačítko Vice... u příslušného uživatele.

| ▼ Uživatelé  |   |        |                 |       |            |         |          |  |
|--------------|---|--------|-----------------|-------|------------|---------|----------|--|
| 8            | 0 | Jméno  | Telefonní číslo | Heslo | Prozvonění | Skupiny | Ostatní  |  |
| $\bigotimes$ | 1 | MASTER | +420777777496   | 1234  | V4         |         | □ Více   |  |
|              |   |        |                 |       |            | (       | 🕑 Přidat |  |

Zobrazí se karta Úprava uživatele. Na této záložce lze měnit veškeré údaje o uživateli, včetně hesla.

Co znamenají jednotlivé možnosti nastavení, které lze vybrat v pravé části okna?

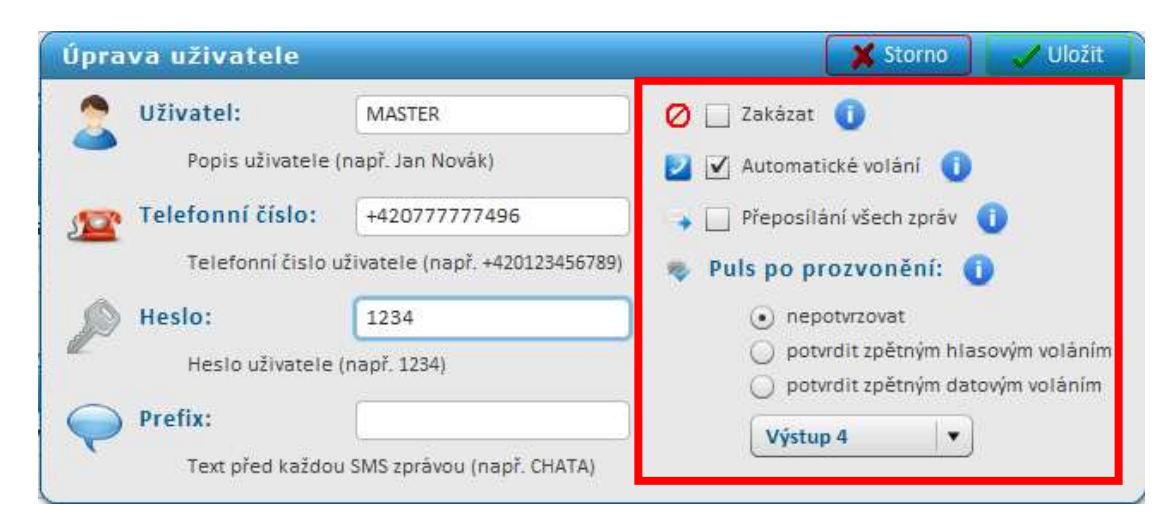

- Zaškrtnutím políčka Zakázat se zakáže používání telefonního čísla uživatele u všech událostí. Je užitečné například pro dočasné zakázání zasílání událostí uživateli (například je-li na dovolené aj.).
- ✓ Zaškrtnutím políčka *Automatické volání* uživateli se bude volat v pravidelných intervalech (např. kvůli uskutečnění hlasového hovoru ze SIM karty). Interval volání lze nastavit v menu Obecné - Automatické volání.
- ✓ Zaškrtnutím políčka *Přeposílání všech zpráv*, se uživateli budou posílat kopie všech SMS odpovědí ze stanice.
- ✓ Ve výběru *Puls po prozvonění* si uživatel může definovat, zda a jak zpětně potvrdit provedení pulsu v reakci na prozvonění. Zde jsou na výběr možnosti po prozvonění *nepotvrzovat* (nedojde k potvrzení), *potvrdit zpětným hlasovým voláním*, nebo *potvrdit zpětným datovým voláním* označením příslušné volby. Na prozvonění může reagovat pouze jeden ze zvolených výstupů. Požadovaný výstup zvolte v rozbalovacím políčku vpravo dole v kartě Úprava uživatele.

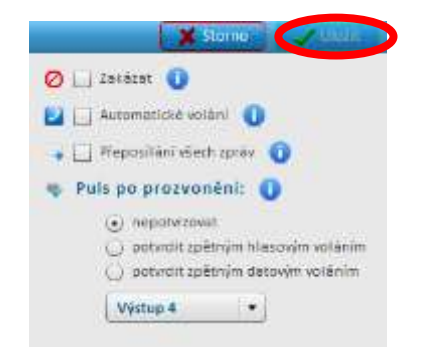

L<sup>III</sup>!!! Pro uložení zvolených nastavení klikněte na tlačítko **Uložit** v pravém horním rohu. Jednotlivá nastavení lze později upravit viz začátek této kapitoly!!!

#### 5.3.4 Vytvoření skupin uživatelů

2<sup>10</sup>Tato kapitola se týká pouze verze stanice GSM Svolávač.

V *Nastavení* jděte na záložku *Skupiny uživatelů*. Novou skupinu uživatelů vytvoříte kliknutím na tlačítko *Přidat*...

| ▼Skupiny uživatelů |   |       |           |          |  |  |  |
|--------------------|---|-------|-----------|----------|--|--|--|
| 8                  | 0 | Jméno | Uživatelé | Upravit  |  |  |  |
|                    |   |       |           | 🕂 Přidat |  |  |  |

Zobrazí se karta *Přidání skupiny uživatelů*. Do políčka *Jméno* vyplňte jméno skupiny. Ze seznamu uživatelů pomocí zaškrtávacího políčka vyberte členy skupiny. Lze přidat také nového uživatele prostřednictvím tlačítka *Nový uživatel* (dále pokračujte stejně jako v kapitole 5.32 Přidání nových uživatelů).

| Přid  | ání skupi           | ny uživatelů            | 🗙 Storno 🗨 🗹 U | ložit |
|-------|---------------------|-------------------------|----------------|-------|
| 2     | Jméno               | DenniSmena              |                |       |
|       | Jméno sk            | upiny, např. DENNISMENA |                |       |
| Sezna | m uživatelů:        |                         |                |       |
|       | Členem              | Jméno                   | Tel. číslo     |       |
|       |                     | MASTER                  | +420777777496  |       |
|       | $\mathbf{\bigcirc}$ |                         |                |       |
|       |                     |                         |                |       |
|       |                     |                         |                |       |
|       |                     |                         |                |       |
|       |                     |                         |                |       |
|       | Nový uživatel       |                         |                |       |

Pro uložení zvolených nastavení klikněte na tlačítko **Uložit** v pravém horním rohu. Skupinu lze později editovat prostřednictvím tlačítka **Více...** 

| • | Skupiny uživatelů |           |           |          |  |  |  |  |  |
|---|-------------------|-----------|-----------|----------|--|--|--|--|--|
| 8 | 0                 | Jméno     | Uživatelé | Upravit  |  |  |  |  |  |
| 8 | ✓                 | DenniSmen | MASTER    | 🗗 Více   |  |  |  |  |  |
|   |                   |           |           | 🕒 Přidat |  |  |  |  |  |

Skupiny uživatelů lze využívat například při vícesměnných provozech nebo při rozdílných kompetencích pro různé servisní zásahy.

#### 5.4 Nastavení vstupů a výstupů

Tato kapitola obsahuje podrobný popis nastavení vstupů a výstupů stanice prostřednictvím programu SeaConfigurator.

#### 5.4.1 Digitální výstupy

Jednotlivé digitální výstupy lze nastavit v Nastavení v záložce Digitální výstupy.

| Di   | – Digitální výstupy |                      |              |              |      |       |          |      |  |  |
|------|---------------------|----------------------|--------------|--------------|------|-------|----------|------|--|--|
| Ozn. | 0                   | Sledování a ovládání |              |              |      |       |          |      |  |  |
|      | 0                   | Jméno                | Stav L       | Stav H       | Puls | Reset | Regulace |      |  |  |
| V0   | ~                   | V0                   | Netopi       | Торі         | puls | reset | tepl     | Více |  |  |
| V3   | ~                   | sirena3              | nehouka      | houka        | puls | reset | tepl     | Více |  |  |
| V4   | 1                   | kontrolka4           | odalarmovano | zaalarmovano | puls | reset | tepl     | Více |  |  |

WWNastavení, která jsou zobrazena v tabulce, lze editovat přímo přepsáním příslušného textu v tabulce. Tato změna se zároveň uloží.

Vyberte, který výstup chcete nastavit a v příslušném řádku klikněte na tlačítko Více...

Zobrazí se okno pro nastavení Digitálního výstupu.

| orgicalni v   | ýstup              |              |       | 🗶 Storne 🔍 UlaZit        |
|---------------|--------------------|--------------|-------|--------------------------|
| Năzvy         | ve stavové zprávě: |              | 0     | Nastavení výstupu        |
| Výstup0       | VD                 | Puls         | puts  | 🗹 Stavil ve stav. správě |
| Stav H        | zep                | Reset        | reset | 🗹 Stav H ve stav. zprávě |
| Stav L        | vyp                | Regulace     | tepl  | Negace 🗌 Nepoutiva       |
| Nezāmrznā tep | lota: 5 🗊 [*       | C] 🛄 Poyolit |       | fuoot (min) isect        |

#### Názvy ve stavové zprávě

V této části si můžete zvolit názvy jednotlivých stavů, které budou zobrazovány ve stavové zprávě stanice. Změníte je přepsáním příslušného pole textu.

Stav L = stav, kdy je kontakt rozpojený.

*Stav H = stav, kdy je kontakt spojený.* 

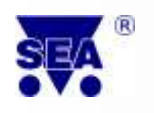

Hystereze = povolená odchylka teplot, na kterou nebude stanice reagovat. Bezpečnostní doba = minimální trvání sepnutí/vypnutí při regulaci.

#### Nastavení výstupu

- ✓ Pomocí zaškrtávacího políčka vyberte, jestli si přejete v SMS zprávě informace o vybraném výstupu. Pokud ano, zaškrtněte *Stav L ve stav. zprávě / Stav H ve stav. zprávě*, případně obojí.
- Zaškrtnutím políčka *Negace* dojde k negaci daných stavů tj. Stav H (zapnuto) kontakt je rozpojený, Stav L (vypnuto) kontakt je spojený.
- ✓ Zaškrtnutím políčka Nepoužívat dojde k zákazu používání daného výstupu. Výstup poté nereaguje na povely SMS zprávou (ZAP/VYP), ani tlačítkem.

#### Regulace

V případě využití výstupu k regulaci se v této části nastaví jednotlivé parametry regulace.

- ✓ Ve výběru *Regulovat podle* zvolte výběrem ze seznamu, podle kterého čidla připojeného do příslušného teplotního vstupu má být regulace prováděna.
- ✓ Ve výběru *Režim* zvolte výběrem ze seznamu, o jaký režim se jedná topení/chlazení.
- ✓ Ve výběru *Požadovaná teplota* zvolte, na jakou teplotu je požadováno topit/chladit.
- ✓ Ve výběru *s hysterzí* zvolte tolerovaný výkyv teploty.
- ✓ Ve výběru *Nezámrzná teplota* zvolte požadovanou nezámrznou teplotu (teplotu, pod kterou nesmí klesnout, pokud ano, spustí se topení). Regulaci na nezámrznou teplotu zapnete zaškrtnutím políčka *Povolit*.
- Zegues Jsem v režimu topení a nastavím si nezámrznou teplotu na 5 °C a hysterezí 1 °C, klesne-li teplota pod 5 °C, spustí se topení, topí se tak dlouho, dokud teplota nevzroste na 6 °C. Pak se topení vypne a spustí se opět při poklesu teploty pod 5 °C.

#### Bezpečnostní doba

Ve výběru *Bezpečnostní doba* zvolte minimální trvání sepnutí a vypnutí výstupu při regulaci.
 Zamezí se tím neustálému zapínání a vypínání stanice. Nastavení bezpečnostní doby nemá vliv na povely ZAP a VYP prostřednictvím SMS zprávy, ovládání tlačítkem na stanice, ani spínání alarmováni funkcemi.

#### Při poruše senzoru sepnout výstup

✓ Zaškrtnutím políčka *Při poruše senzoru sepnout výstup* zajistíte, že dojde-li k poruše senzoru, tj. senzor nebude předávat stanice informace o stavu (např. měřené teplotě), dojde k sepnutí výstupu (např. sepnutí alarmového majáku). Dále nastavte prodlevu před uznáním poruchy. Tj. za jak dlouho poté, co senzor neudává hodnoty, má být uznáno, že došlo k poruše.

#### **Puls/Reset**

Nastavte v případě, že je tento výstup využíván pro puls (např. k otvírání vrat) nebo reset.

2 Pokud nepotřebujete využívat Puls/Reset doporučujeme ponechat tovární nastavení.

- ✓ Ve výběru *Délka trvání* zvolte požadovanou délku trvání pulsu/resetu tj. prodlevy mezi rozpojením/sepnutím (vypnutím/zapnutím) kontaktu výstupu.
- *Výstup používám k otvírání vrat. Nastavím si délku trvání pulsu na 4 sec. Po prozvonění tel. čísla stanice dojde k 4sec. pulsu, který dá povel ovládacímu mechanismu vrat a vrata se začnou otvírat.*

Level 11: Pro uložení zvolených nastavení klikněte na **Uložit** v pravém horním rohu. Jednotlivá nastavení lze později změnit kliknutím na tlačítko **Více** u daného alarmového okruhu!!!

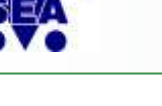

#### 5.4.2 Digitální vstupy

Jednotlivé digitální vstupy lze nastavit v Nastavení v záložce Digitální vstupy.

| 🔽 Di | ▼Digitální vstupy |                      |         |         |                |                  |           |      |  |  |  |
|------|-------------------|----------------------|---------|---------|----------------|------------------|-----------|------|--|--|--|
| ś    | 0                 | Sledování a ovládání |         |         | Sepnutí vstupu | Rozepnutí vstupu | Uživatoló |      |  |  |  |
| 0Z   | 0                 | Jméno                | Stav L  | Stav H  | SMS zpráva     | SMS zpráva       | UZIVatele |      |  |  |  |
| V1   | ✓                 | PIR1                 | klid    | pohyb A |                |                  |           | Více |  |  |  |
| V2   | ✓                 | Vyp2                 | odalarm | zaalarm |                |                  |           | Více |  |  |  |
| 10   | ~                 | Napajeni             | odpojen | napajen |                |                  | 6         | Více |  |  |  |

Vyberte, který vstup chcete nastavit a v příslušném řádku stiskněte tlačítko Více...

Zobrazí se okno pro nastavení *Digitálního vstupu*.

| Digitální vstu                  | р                                           | 🗶 Storno 🗸 🗸                                                           | Uložit    |  |  |  |  |  |  |  |
|---------------------------------|---------------------------------------------|------------------------------------------------------------------------|-----------|--|--|--|--|--|--|--|
| Názvy ve s                      | stavové zprávě:                             | Nastavení vstupu:                                                      |           |  |  |  |  |  |  |  |
| Vstup 1                         | V1                                          | 🗹 Stav L ve stav. zprávě 🗹 Stav H ve stav                              | v. zprávě |  |  |  |  |  |  |  |
| Stav H                          | zap                                         | Negace Nepoužívat                                                      |           |  |  |  |  |  |  |  |
| Stav L                          | νγр                                         | 🗌 Neposílat změny při výpadku napájení                                 |           |  |  |  |  |  |  |  |
|                                 | Hlášení o změnách                           |                                                                        |           |  |  |  |  |  |  |  |
| Přechod ze                      | stavu L do H                                | Přechod ze stavu H do L                                                |           |  |  |  |  |  |  |  |
| Zpoždění - doba<br>O +<br>[hod] | pro uznání změny<br>0 ↓: 5 ↓<br>[min] [sec] | Zpoždění - doba pro uznání změny<br>0 +: 0 +: 5 +<br>[hod] [min] [sec] |           |  |  |  |  |  |  |  |
| Přidat                          | 🗍 Upravit 🛛 🚫 Smazat                        | 🕂 Přidat 🗍 Upravit 😣 S                                                 | Smazat    |  |  |  |  |  |  |  |
| ALARM!!!'                       | pro 'MASTER'                                | 123' pro 'MASTER'                                                      |           |  |  |  |  |  |  |  |
| '0D' pro 'M                     | IASTER'                                     |                                                                        |           |  |  |  |  |  |  |  |
| Zakázat seznam                  | akcí                                        | Zakázat seznam akcí                                                    |           |  |  |  |  |  |  |  |

#### Názvy ve stavové zprávě

V této části si můžete zvolit názvy jednotlivých stavů, které budou zobrazovány ve stavové zprávě stanice. Změníte je přepsáním příslušného pole textu.

Stav L = zařízení je vypnuto - kontakt je rozpojený.

Stav H = zařízení je zapnuto - kontakt je spojený.

#### Nastavení vstupu

✓ Pomocí zaškrtávacího políčka vyberte, zdali chcete v SMS zprávě informace o vybraném vstupu. Pokud ano, zaškrtněte *Stav L ve stav. zprávě / Stav H ve stav. zprávě*, případně obojí.

- ✓ Zaškrtnutím políčka *Negace* dojde k negaci daných stavů tj. Stav H (zapnuto) kontakt je rozpojený, Stav L (vypnuto) kontakt je spojený.
- ✓ Zaškrtnutím políčka Nepoužívat dojde k zákazu používání daného výstupu. Vstup poté nereaguje na žádné události a není uveden ve stavové zprávě.

#### Hlášení o změnách

- ✓ Ve výběru Zpoždění doba pro uznání změny nastavte časový interval, ve kterém bude změna ignorována. Překročením tohoto času dojde k uznání změny. Lze navolit libovolný časový interval pro Přechod ze stavu L do H a pro Přechod ze stavu H do L.
- Pro přechod ze stavu L do H a stejně tak i pro přechod ze stavu H do L lze nastavit, jakým způsobem má být nastalá událost oznámena, komu má být oznámena a jakým způsobem na ni má daný uživatel či stanice sama reagovat. Požadované nastavení lze provést prostřednictvím tlačítek *Přidat*, *Upravit* a *Smazat*.
- Kliknutím na tlačítko *Přidat* přidáte novou akci. Dále postupujte dle návodu *Přidání nové akce*, viz kapitola 5.1.3.

Zvláštním druhem digitálního vstupu je **napájení.** Vzhledem k tomu, že GSM RELE 3 má v sobě zabudovanou záložní baterii, je možné se dozvědět o výpadku napájení a stanice zůstane po dobu výdrže záložní baterie v provozu. Veškerá nastavení lze provést shodně, jako jakýkoli jiný digitální vstup. Liší se pouze zaškrtávacím políčkem *Neposílat změny při výpadku napájení*. Pokud bude toto políčko zaškrtnuto a dojde k výpadku napájení, negeneruje tento vstup žádné události.

2<sup>[1]</sup>!!! Pro uložení zvolených nastavení klikněte na **Uložit** v pravém horním rohu. Jednotlivá nastavení lze později změnit kliknutím na tlačítko **Více** u daného vstupu!!!

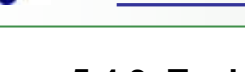

#### 5.4.3 Teplotní vstupy

Jednotlivé teplotní vstupy lze nastavit v Nastavení v záložce teplotní vstupy.

Vyberte, který vstup chcete nastavit a v příslušném řádku klikněte na tlačítko Vice...

| Te | ▼Teplotní vstupy |       |      |             |       |            |           |      |  |  |  |
|----|------------------|-------|------|-------------|-------|------------|-----------|------|--|--|--|
| ė  | 0                | Imána |      | Ochlazení   |       | Ohřátí     | Uživatelá |      |  |  |  |
| 0Z | 0                | Jmeno | Pod  | SMS zpráva  | Přes  | SMS zpráva | UZIVatele |      |  |  |  |
| Т5 | <                | Т5    | 5 °C | T5 - Mrzne! | 20 °C |            | MASTER    | Více |  |  |  |
| Т6 | ~                | Т6    | 5 °C | T6 - Mrzne! | 20 °C |            | MASTER    | Vice |  |  |  |

Zobrazí se okno pro nastavení Teplotního vstupu.

| eplotni vs          | tup                                            |                                                                           |                                                   |                                 |                                                      | 🗶 Starra 🥏 Ulder                 |
|---------------------|------------------------------------------------|---------------------------------------------------------------------------|---------------------------------------------------|---------------------------------|------------------------------------------------------|----------------------------------|
| Nikzy<br>Tep<br>Odg | y ve st<br>Ilota 5<br>Zkrat<br>Dajeno          | 15<br>2krat<br>odpojeno                                                   | vēt                                               | N Def                           | Nastavení vstupu<br>lét se slavové zprávě<br>oslivet | Kalibrace 🚺<br>Histota: 0 😧 (*)  |
| Ì                   | Teplo<br>Zpož<br>(hod<br>Teplo<br>Zpož<br>(hod | ta: 25<br>déni<br>2 5 (*)<br>1 [mm]<br>ta: 2<br>déni<br>2 5 (*)<br>1 [mm] | Hiasi<br>• ℃<br>[sec]<br>• ℃<br>isec]<br>• ℃<br>• | Wine     Wine     Wine     Wine | Teplata je<br>Zakácat seznom t                       | nysai jak 25' pro 'MAGTER<br>Ikd |
| Í                   | Teplo<br>Zpol<br>0<br>Ind<br>Teplo             | ta: 6<br>dêni<br>2 5 🔹<br>1 (min)<br>ta: 5                                | 0 +<br>(sec)                                      | <ul> <li>Wast*</li> </ul>       | mune ara                                             | WASTER                           |
|                     | Zpol                                           | d <b>4ml</b><br>5 🛟                                                       | 0 (+)<br>(Sec)                                    | 🕤 Upresti<br>🙆 Liniklat         | 🔲 Zakázat seznam a                                   |                                  |

#### Názvy ve stavové zprávě

V této části můžete změnit popisky jednotlivých údajů, které se budou zobrazovat v zasílané stavové zprávě. Změnu provedete přepsáním původního textu v textových políčkách. Změna bude provedena po kliknutí na tlačítko *Uložit*.

#### Nastavení vstupu

Zaškrtnutím políčka *Uvádět ve stavové zprávě* bude ve stavové zprávě uváděn aktuální stav daného teplotního vstupu. V opačném případě tento údaj ve stavové zprávě uváděn nebude.

Zaškrtnutím políčka *Nepoužívat* vstup negeneruje žádné události a není uváděn ve stavové zprávě.

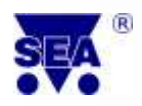

#### Kalibrace

Může nastat situace, že čidlo měří hodnotu teploty odlišnou, nežli je ve skutečnosti (není správně zkalibrováno nebo je velmi dlouhý připojovací kabel). K upřesnění slouží část nastavení *Kalibrace*. Zde nastavte hodnotu, která má být přičtena k uváděné hodnotě tak, aby odpovídala skutečnosti.

Čidlo uvádí teplotu 23 °C, etalon v tom samém místě udává teplotu 22 °C, v části kalibrace nastavím -1 °C (23-1=22). Poté mi čidlo bude také uvádět 22 °C.

Zkrat znamená, že svorka pro připojení teplotního čidla je zkratována.

Odpojeno znamená, že na teplotní vstup není připojeno žádné teplotní čidlo.

#### Hlášení o změnách

V této části lze nastavit požadované hlášení změn příslušné teploty. Změnu lze nahlásit při přechodech z nastavených pásem.

Kliknutím na tlačítko *Přidat* (u nastavení požadovaného přechodu pásma) přidáte novou akci. Dále postupujte dle návodu *Přidání nové akce,* viz kapitola 5.1.3.

Pro jednotlivé přechody pásem lze nastavit zpoždění tj. dobu pro uznání změny. Nastavení provedete v příslušných políčkách *Zpoždění* u jednotlivých variant přechodu pásem.

Pokud teplota přesáhne 30 °C, přeji si obdržet SMS zprávu ve tvaru "Teplota vzrostla nad 30 stupnu". Pokud teplota poklesne pod 5 °C, přeji si, aby sepnul výstup V3 a zároveň si přeji obdržet SMS ve tvaru "Teplota klesla pod 5 stupnu."

Do políčka pro přechod ze zeleného do červeného pásma v části Hlášení o změnách zadám teplotu 30 °C. Kliknu na tlačítko **Přidat,** poté si zvolím akci SMS zpráva, do Text SMS zprávy napíši: Teplota vzrostla nad 30 stupnu. V Seznamu uživatelů vyberu ty uživatele, kterým si přeji, aby byla zpráva odeslána a kliknu na Uložit.

Do políčka pro přechod ze zeleného do modrého pásma v části Hlášení o změnách zadám teplotu 5 °C. Kliknu na tlačítko Přidat, poté si zvolím akci SMS zpráva, do Text SMS zprávy napíši: Teplota klesla pod stupnu. V Seznamu uživatelů vyberu ty uživatele, kterým si přeji, aby byla zpráva odeslána a kliknu na Uložit. Kliknu na tlačítko Přidat, poté si zvolím akci Příkaz. Do kolonky SMS příkaz napíši V3 ZAP a kliknu na Uložit.

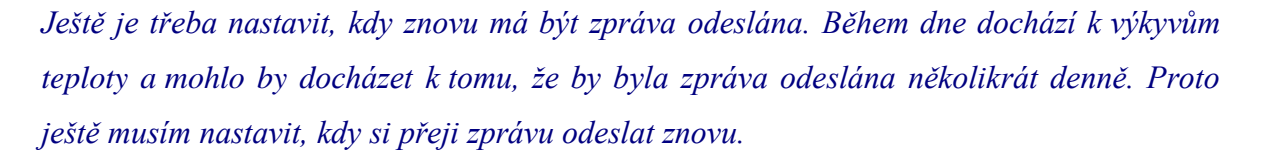

Řeknu si například, že při výkyvu teplot mezi 22-30 °C je tato změna "nezajímavá" a tudíž ji nepotřebuji hlásit. Hlášení obdržím tedy, vychýlí-li se teplota pod 22 °C a poté vroste nad 30 °C. Podobně si tak určím pro případ zimních měsíců, kde si řeknu, že je pro mě změna "nezajímavá" v rozmezí 5 – 8 °C. Do políčka pro přechod teploty z červeného do zeleného pásma nastavím teplotu 22 °C, do políčka pro přechod teploty z modrého do zeleného pásma nastavím teplotu 8 °C. (Pokud chci zprávu obdržet na začátku zimy, nastavím do políčka pro přechod teploty z modrého do zeleného mezi změní do zeleného pásma nastavím teplotu 8 °C. (Pokud chci zprávu obdržet na začátku zimy, nastavím do políčka pro přechod teploty z modrého do zeleného pásma teplotu 20 °C. Zprávu tak

Nastavení naleznete v následujícím obrázku. Pro uložení celého nastavení kliknu na **Uložit** v pravém horním rohu.

| ADD COMPANY OF COMPANY                                                                                                    |                                                                                                    | L cla                                              |                         |
|----------------------------------------------------------------------------------------------------|----------------------------------------------------------------------------------------------------|----------------------------------------------------|-------------------------|
| Názvy ve sta                                                                                                    | vové zprávě:                                                                                                    | Nastavení vstupu                                   | Kalibrace 🕕             |
| Teplota 5                                                                                                    | 75                                                                                                    | 🗹 Uvádět ve stavové zprávě                         | Hodnote: 0 🗣 (*C        |
| Zkrat                                                                                                    | zkrat                                                                                                    | Nepouživet                                         |                         |
| Odpojeno                                                                                                    | adpojeno                                                                                                    |                                                    |                         |
|                                                                                                    | HISE                                                                                                    | ení o změnách                                      |                         |
|                                                                                                    |                                                                                                    | ent o phenach                                      |                         |
| Teplot                                                                                                    | la: 30 🔤 1                                                                                                    | Teplota vzn                                        | ostia nad SOstupnu.' pr |
| A Zpožd                                                                                                    | éní                                                                                                    | Opravit                                            |                         |
| 0                                                                                                    | 5 0                                                                                                    |                                                    | 647                     |
| [hod]                                                                                                    | [min] [sec]                                                                                                    | Zakazar setnam a                                   | KCI                     |
| Teplot                                                                                                    | tar 22 🗘 C                                                                                                    | A max                                              |                         |
| 70070                                                                                                    | ění                                                                                                    |                                                    |                         |
|                                                                                                    |                                                                                                    |                                                    |                         |
|                                                                                                    | 5                                                                                                    |                                                    |                         |
|                                                                                                    | 5 0                                                                                                    |                                                    |                         |
| Inod]                                                                                                    | 5 0 5<br>[min] [sec]                                                                                              |                                                    |                         |
| I Teplot                                                                                                    | 5 0 0 0 0 0 0 0 0 0 0 0 0 0 0 0 0 0 0 0                                                                           | ● Piidar                                           |                         |
| Content of the second second sec | 5 🔹 0 🔹<br>[min] [sec]<br>ta 8 🔹 V                                                                                | 🕈 Pider                                            |                         |
| Ibod     Teplot     Zpožd     O                                                                                                    | 5 0 0<br>[min] [sec]<br>ta 8 1 10<br>ění<br>5 0 0                                                                 | 🕈 Mider                                            |                         |
| Inod                                                                                                    | 5 0 0<br>[min] [sec]<br>ta 8 1 1<br>ění<br>5 0 0                                                                  | 🕈 Mider                                            |                         |
| ihod]                                                                                                    | 5 0 0<br>[min] [sec]<br>ta 8 1 10<br>ění<br>5 0 0<br>[min] [sec]                                                  |                                                    |                         |
|                                                                                                    | 5 0 0<br>[min] [sec]<br>ta 8 1 10<br>eni<br>5 0 0<br>[min] [sec]<br>ta 5 0 0<br>[min] [sec]<br>ta 5 0 0           |                                                    |                         |
|                                                                                                    | 5 + 0 +<br>[min] [sec]<br>ta 8 + 4<br>ění<br>5 + 0 +<br>(min] [sec]<br>ta 5 + 0 +<br>(sec]<br>ta 5 + 0 +<br>(sec] | Frider     ViszaP     ViszaP     ViszaP     ViszaP | sle pod 5stupnu," prp ' |

Pro uložení zvolených nastavení klikněte na **Uložit** v pravém horním rohu. Jednotlivá nastavení lze později změnit kliknutím na tlačítko **Více** u daného vstupu!

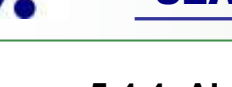

#### 5.4.4 Alarmové okruhy

# Co jsou to alarmové okruhy? K čemu slouží?

Stanice může být využita pro vytvoření alarmových okruhů. Alarmové okruhy jsou okruhy, ke kterým mohou být připojeny magnetické kontakty (na dveřích, oknech), pohybová čidla aj. Slouží k zabezpečení objektů.

V *Nastavení* přejděte na záložku *Alarmové okruhy*. Nový alarmový okruh vytvoříte kliknutím na tlačítko *Přidat*...

| • | ▼Alarmové okruhy |       |   |               |          |    |                  |   |                |          |
|---|------------------|-------|---|---------------|----------|----|------------------|---|----------------|----------|
| • | 0                | Iména |   | Zastřežit okr | uh       | In | dik. zastřežení  |   | Siréna         |          |
| • | 0                | Jmeno | / | Vstup         | Režim    | /  | Výstup           | / | Výstup         |          |
| 8 | ~                | byt   | < | Vyp2 na Byt   | Přepínač | /  | kontrolka4 na By | / | sirena3 na Byt | Více     |
|   |                  |       |   |               |          |    |                  |   |                | 🕂 Přidat |

Zobrazí se karta Nový alarmový okruh. Do políčka Jméno zadejte jméno alarmového okruhu.

| Poj                                                 | menovan                       | i alarmového okruhu v SMS zprávách | 1                                    |                                               |                                          |
|-----------------------------------------------------|-------------------------------|------------------------------------|--------------------------------------|-----------------------------------------------|------------------------------------------|
|                                                     | 028                           | Přířazené poplachové               | vstupy                               | NO/NC                                         | Sdil. *                                  |
| N V                                                 | 1                             | V1 na GSM-R3-ZAS                   |                                      | 55                                            |                                          |
|                                                     | 2                             | vz na 65M-R3-ZAS                   |                                      | 50                                            |                                          |
| itfežit vs<br>Povolit (j<br>likovat z<br>Povolit (j | itupem<br>V2<br>astřeže<br>V3 | • (Přepínač • )<br>ni              | Doba na<br>Phot<br>Doba na<br>Digita | odchod<br>1<br>(min)<br>přichod<br>0<br>(min) | 0 •<br>[sec]<br>30 •<br>[sec]            |
| ovolit (j                                           | V4                            |                                    | 0 clinoc                             | I z i                                         | a to to to to to to to to to to to to to |
| Akce                                                | při vzn                       | iku poplachu<br>Vormer 🛛 🐼 mitot   | Poplach<br>0<br>[hot                 | a siréna<br>30                                | o (sec)                                  |

# $\mathcal{L}^{(j)}_{zast \check{r}e\check{z}it} = zaalarmovat$

- ✓ Volbou *Uvádět ve zprávě o stavu* si můžete zvolit pomocí rozbalovacího menu, kdy si přejete uvádět stav alarmového okruhu ve stavové zprávě.
- ✓ Pomocí zaškrtávacího políčka vyberte vstup, ke kterému je připojen alarmový okruh.

- ✓ NO/NC pomocí grafiky zvolte, kdy má být vyhlášen poplach. Pro vyhlášení poplachu, pokud se vstup aktivuje, zvolte .
   ✓ Pro vyhlášení poplachu, pokud se vstup deaktivuje, zvolte .
- ✓ Sdíl. = sdílený prostor. Poplach je vyhlášen, pouze pokud jsou zaalarmované všechny okruhy, které obsahují daný vstup.
- ✓ Zastřežit vstupem = zaalarmování stisknutím tlačítka nebo přepínačem do polohy zapnuto/vypnuto. Zaškrtněte políčko Povolit, zvolte vstup, na které je připojeno tlačítko/přepínač. Vyberte, zdali se jedná o tlačítko či přepínač.
- ✓ Indikovat zastřežení zastřežení (zaalarmování) lze indikovat pomocí některého výstupu.
   Zaškrtněte políčko Povolit, zvolte výstup, který má indikovat zastřežení (zaalarmování).
- Siréna zaškrtnete-li políčko Povolit, zvolíte příslušný výstup, na který je připojena siréna.
   Při spuštění poplachu dojde k zapnutí sirény.
- Akce při vzniku poplachu zde se nastavuje akce, která má být vykonána v případě vzniku poplachu. Pro přidání akce klikněte na tlačítko *Přidat*. Dále postupujte dle návodu *Přidání nové akce*, viz kapitola 5.1.3.
- V pravé části lze nastavit jednotlivé doby, po které má stanice ignorovat změnu stavu vstupů (doba na příchod, na odchod) tj. dobu, po kterou i při zaznamenání změny stavu vstupu nedojde ke spuštění alarmu (nebude nikam volat, posílat zprávy, nespustí sirénu).

*Doba aktivace sirény* prostřednictvím této volby nastavíte, po jak dlouhou dobu má být siréna aktivována (spuštěna).

*Poplach a siréna znovu po* slouží k nastavení doby, mezi dvěma po sobě jdoucími akcemi, které jsou vyvolány spuštěním poplachu (např. mezi dvěma po sobě následujícími SMS v případě spuštění poplachu, doba mezi dvěma po sobě následujícími spuštění sirény).

Komplexní příklad naleznete na našich webových stránkách <u>www.seapraha.cz</u>, v kategorii GSM Produkty → GSM aplikace pro domácnosti → Příklady zapojení a FAQ → Zabezpečení chalupy. Místo sirény lze zvolit i jinou akci v případě spuštění poplachu. Například rozsvícení reflektoru na zahradě aj.

Level 1997 Pro uložení zvolených nastavení klikněte na **Uložit** v pravém horním rohu. Jednotlivá nastavení lze později změnit kliknutím na tlačítko **Více** u daného alarmového okruhu!!!

### 6. Sledování

Na kartě *Sledování* můžete sledovat stavy jednotlivých vstupů a výstupů, případně je měnit. Jsou zde také uvedeny veškeré informace o stanici a vložené SIM kartě a stav nabití a kapacita baterie.

| Výběr stanice 💽 Sledování | Nastavení |   |         |   | 0          | Připojit GPRS |
|---------------------------|-----------|---|---------|---|------------|---------------|
| Přehled nastavení         | Servis    | • | Soubory | - | Do stanice | Ze stanice    |

# යි Jak zjistím, jakou verzi FW stanice mám?

Kliknutím na tlačítko Vice... zjistíte číslo verze FW Vaší stanice.

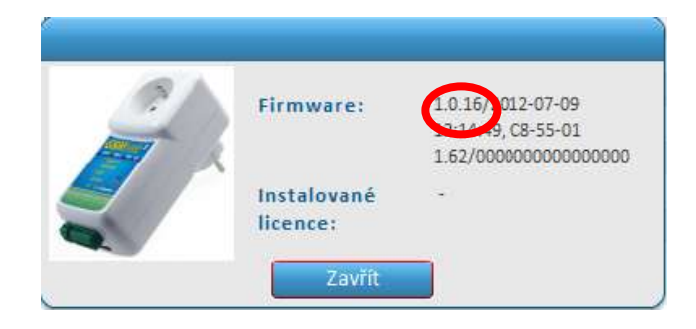

Every Chci zjistit, jakou verzi FW stanice mám. Kliknu na kartu **Sledování**, poté na této kartě na tlačítko Více... Aktuální číslo FW stanice je 1.0.16.

Sledování lze provést pouze tehdy, je-li stanice připojená prostřednictvím USB kabelu nebo GPRS.

Spusťte program SeaConfigurator. Připojte stanici prostřednictvím USB kabelu k počítači, nebo prostřednictvím GPRS viz kapitola X.

WWNa kartě **Sledování** si můžete vyzkoušet funkci Vaší stanice a sledovat změny jednotlivých vstupů a výstupů. Změna v kartě sledování je shodná se změnou provedenou pomocí SMS příkazu.

Klikněte na kartu *Sledování*.

Hodnoty, které jsou uvedeny v závorkách, jsou aktuální hodnoty na svorkách (např. (26°C)) Hodnoty, které jsou zobrazeny tučným písmem, jsou hodnoty filtrované podle nastavení (např. vyp, zap).

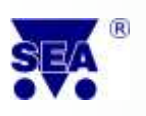

|               | and the second second second second second second second second second second second second second second second | Mathematics To        | and the local data |                  | 0                             | Pripajit GPRS        |
|---------------|----------------------------------------------------------------------------------------------------|-----------------------|--------------------|------------------|-------------------------------|----------------------|
| Index         | âni                                                                                                    |                       |                    |                  |                               |                      |
| Pealed        | ni aktualizece utau                                                                                              | u: 14.59 17 17 8 201  | 2 (před 0 00)      |                  |                               |                      |
|               |                                                                                                    |                       | Sycons Ditt.       |                  |                               |                      |
|               |                                                                                                    | Zot                   | prazeni sta        | avu stanic       | e                             |                      |
| 1001010 V     | rayoctich incurrent                                                                                              | Strowane (Aktualni te | doota na morkat    | Turne hormoto is | nu filtrované podle té        | antasienti:          |
| energy of the | Concernence of the second                                                                                        |                       |                    | 0.140.0010044    | and the state of the state of |                      |
| illormaca     | a pedricture (Hilds                                                                                              | ni jednotiju)         | Ogti.              | Inerat           | Piodmata                      | CostHia)ici Informat |
| 20            | Index                                                                                                    | 0                     | 1/1                | V1               | AAb                           |                      |
| 10            | Sér. č.                                                                                                    | 64111026              | V2:                | ¥2               | YYD                           |                      |
| S.            | Obj: čislo:                                                                                                    | OSM-83-ZASB           | . VO:              | VO               | vyp •                         |                      |
|               | Imens:                                                                                                    | GSM-R3-ZAS            | V9.                | VS               | aAb +                         | 1                    |
| abiti:        | SSM operator:                                                                                                    | Telefonica 01         | 1/4:               | ¥4               | wyp I *                       | 1                    |
| -             | Kredit.                                                                                                    | "INF"                 | 15                 | 15               | odpajeno                      | · .                  |
|               | Sile signatur.                                                                                                   | 43%                   | T9.                | TG               | odpojeno                      |                      |
| apacita       | march recorder of                                                                                                |                       | Napájeri 0:        | Nepsicol         | odpojeno                      |                      |
|               |                                                                                                    | Vec. 1                |                    |                  |                               |                      |
| -             |                                                                                                    | Section of            |                    |                  |                               |                      |
|               |                                                                                                    |                       |                    |                  |                               |                      |
|               |                                                                                                    |                       |                    |                  |                               |                      |

Zobrazí se aktuální stav vstupů a výstupů stanice. Výběrem z rozbalovacího menu u příslušného vstupu/výstupu lze jednotlivé stavy změnit.

20

Chci zapnout výstup V0. Jsem připojen prostřednictvím GPRS. Kliknu na kartu **Sledování**. Kliknu do rozbalovacího menu **Výstup V0** a vyberu variantu **zap**. Dojde tak k zapnutí výstupu V0 (to samé lze provést odesláním SMS ve tvaru: <Heslo> V0 ZAP).

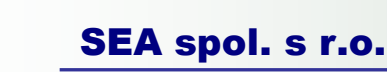

## 7. Výběr stanice

Na této kartě je pole pro přihlášení k serveru GPRS a přehled jednotlivých stanic.

| Př   | ihláš                                                                           | ení ke Konfiguračnír | nu serveru    | GPRS                 |           |             | Odhlá     | isit  |  |  |
|------|---------------------------------------------------------------------------------|----------------------|---------------|----------------------|-----------|-------------|-----------|-------|--|--|
| Přih | lašova                                                                          | cí jméno:            | н             | eslo:                |           | Přihlásit   | Nový uži  | vatel |  |  |
| P    | oužijte                                                                         | e-mailovou adresu    |               | Heslo ke službě Conf | igurator  |             |           |       |  |  |
|      | Upozornění: Pokud uvedete neplatný email, nebude možné obnovit zapomenuté heslo |                      |               |                      |           |             |           |       |  |  |
|      |                                                                                 |                      |               |                      |           |             |           |       |  |  |
| 6.0  |                                                                                 | o stanio             |               |                      |           |             |           |       |  |  |
| sp   | ravc                                                                            | e stanic             |               |                      |           |             |           |       |  |  |
| 8    | zu.                                                                             | Jméno                | Jméno Sér. č. | Telefonní číslo      | Sledování | Nasta       | iveni     |       |  |  |
|      | 0                                                                               |                      |               |                      | Naposled  | Naposled    | Upravit   |       |  |  |
| 8    | S1                                                                              | GSM-R3-ZAS Monca     | GA111026      | +420724092006        | 22.8.2012 | 22.8.2012 💧 | 🗗 Upravit |       |  |  |
|      |                                                                                 |                      |               |                      |           |             |           |       |  |  |
|      |                                                                                 |                      |               |                      |           |             |           |       |  |  |
|      |                                                                                 |                      |               |                      |           |             |           |       |  |  |
|      |                                                                                 |                      |               |                      |           |             |           |       |  |  |
|      |                                                                                 |                      |               |                      |           |             |           |       |  |  |
| 0    |                                                                                 |                      |               |                      |           |             | 🕒 Přic    | dat   |  |  |

#### 7.1 Správce stanic

Zde je zobrazen výpis všech stanic, které byly nainstalovány. V kartě *Správce stanic* jsou zobrazeny základní informace o stanicích, včetně dat posledního sledování a nastavení.

Pro úpravu nastavení dané stanice klikněte na tlačítko *Upravit*. Dále postupujte dle kapitoly 5. *Nastavení*.

Pro vymazání všech záznamů o stanici v počítači i na serveru SEA klikněte na červený křížek **v** vybrané stanice.

Je-li ve sloupci vedle tlačítka Upravit text *USB*, znamená to, že daná stanice je právě připojena k počítači přes USB.

#### 7.2 Přidání stanice

Připojte stanici prostřednictvím USB kabelu k počítači. Chvíli vyčkejte. Stanice se automaticky přidá do seznamu ve Správci stanic a automaticky se načte nastavení, které je v ní uloženo.

Pokud stanici nepřipojíte přes USB, lze ji přidat i manuálně, podle následujícího návodu.

> U karty Správce stanic klikněte na tlačítko *Přidat.* 

Zobrazí se nabídka výběru typů stanic. Vyberte typ vaší stanice a vyplňte její sériové číslo (*SN*:) do příslušné kolonky.

Poté klikněte na tlačítko Zvolit. Dojde k přidání nové stanice.

Pokud máte konfiguraci zálohovanou v souboru, je možné ji načíst ze souboru. U karty Správce stanic klikněte na tlačítko *Přidat*.

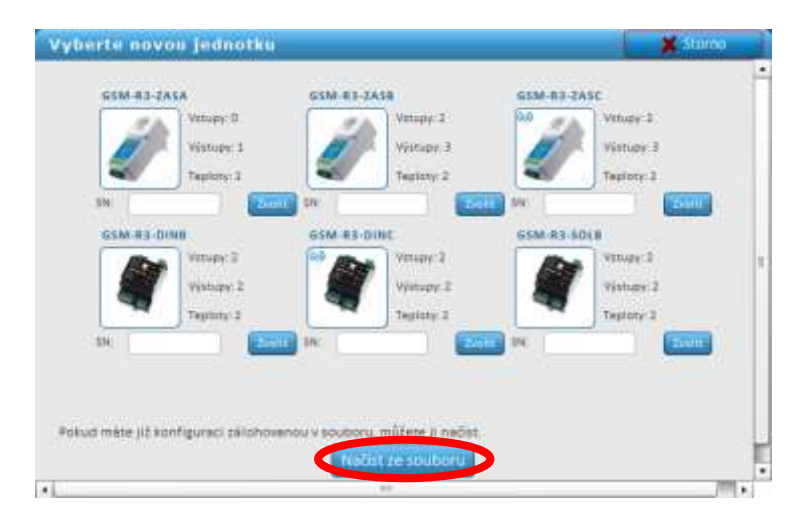

V dolní části okna klikněte na tlačítko *Načíst ze souboru*. Vyberte soubor s uloženou konfigurací a poté klikněte na tlačítko *Otevřít*. Chvíli vyčkejte. Dojde k načtení konfigurace ze souboru.

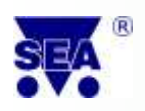

### 8. Přehrání FW (firmware)

Pokud je dostupná nová verze FW stanice, je od verze FW 1.0.14. možnost jej přehrát prostřednictvím programu SeaConfigurator.

Pro získání nové verze FW je nutné mít počítač s připojením k internetu. Jinak se nové verze FW nenačtou.

# ک<sup>7</sup> Jak si přehraji FW?

Doporučujeme před přehráním FW provést zálohu nastavení stanice, viz kapitola 5.1.2. Připojte stanici pomocí USB kabelu nebo přes GPRS.

Na kartě Nastavení klikněte na tlačítko Servis... Poté klikněte na Přehrát firmware ...

| Výběr stanice       | Sledování    | Nastavení          |          | 0          | Připojit GPRS |
|---------------------|--------------|--------------------|----------|------------|---------------|
| Přehled nastave     | ení          | Servis             | Soubory  | 🔻 Do stani | ce Ze stanice |
| ▼Obecné             |              | [Storno]           |          |            | <u>•</u>      |
| Telefonní číslo: +4 | 420724092006 | Instalovat licenci | R3-ZAS N | No 🗍 Více  | {} Makra      |
| 🔇 Index Sér.        | č. Vstupy a  | výstupy            | Jméno    | Stav       |               |

Vyberte nejnovější (či jinou požadovanou) verzi FW klikněte na ni a stiskněte tlačítko Otevřít.

Dojde tak k nahrání verze FW stanice, kterou jste si zvolili. Chvíli vyčkejte. Dojde k načtení nastavení do stanice.

### 9. Konfigurační server GPRS

Stanice GSM RELE 3 je možné připojit k programu Sea Configurator prostřednictvím GPRS. Tato kapitola obsahuje návod, jak se připojit a jak provádět jednotlivá nastavení prostřednictvím GPRS.

2<sup>1</sup> Připojení ke stanici prostřednictvím GPRS je možné pro FW stanice verze 1.0.12 a vyšší!!!

#### 9.1 První přihlášení

 Na kartě *Stanice* vyplňte nejprve do kolonky *Přihlašovací jméno* Vaši e-mailovou adresu (např. prijmeni@seznam.cz). Do kolonky *Heslo* zadejte Vámi zvolené heslo. Toho heslo si zapamatujte! Později lze zjistit pouze po zavolání do firmy SEA spol. s r.o.!

| Přihlášení ke Konfiguračním          | Odhlásit                                     |           |               |
|--------------------------------------|----------------------------------------------|-----------|---------------|
| Přihlašovací jmén                    | Hesk                                         | Přihlásit | Nový uživatel |
| Použijte e-mailovou adresu           | Heslo ke službe Configurator                 |           |               |
| ᢥ Upozornění: Pokud uvedete neplatný | email, nebude možné obnovit zapomenuté heslo |           |               |

2. Klikněte na tlačítko Nový uživatel. Tím se přihlásíte ke konfiguračnímu serveru GPRS.

Zobrazí se potvrzení o přihlášení s textem:

Přihlášen

*Uživatel <e-mail> je přihlášen.* 

Tím došlo k přihlášení ke konfiguračnímu serveru GPRS. Nyní je potřeba se připojit k Vaší stanici prostřednictvím GPRS.

Přihlášeni jste tehdy, jeli Váš e-mail vypsán v záhlaví u Přihlášení konfiguračního serveru GPRS.

| Přihlášení ke I            | @seapraha.cz       | Odhlásit |                        |           |               |
|----------------------------|--------------------|----------|------------------------|-----------|---------------|
| Přihlašovací jméno:        | jmeno @seapraha.cz | Heslo:   | heslo                  | Přihlásit | Nový uživatel |
| Použijte e-mailovou adresu |                    | Heslo    | ke službě Configurator |           |               |
|                            |                    |          |                        |           |               |

Pokud již máte nastavení uložená ve Vašem počítači (např. dříve jste prováděli nastavení pomocí USB), zobrazí se dotaz *V tomto počítači je uložena stanice, která není na serveru, Co teď?*.

Klikněte na variantu *Nahrát na server*. Tím se nastavení stanice nahraje na konfigurační server GPRS.

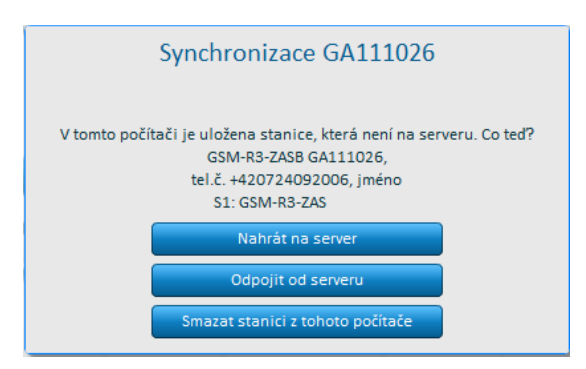

Pokud nemáte stanici doposud přidanou, klikněte na tlačítko *Přidat* na kartě *Správce stanic*. Dále postupujte podle pokynů, viz kapitola X.

- *Zkontrolujte, že máte vyplněno telefonní číslo stanice*! Bez něj není možné se ke stanici prostřednictvím GPRS přihlásit! Telefonní číslo doplníte dopsáním do kolonky Telefonní číslo u příslušné stanice. Telefonní číslo uvádějte v mezinárodním formátu tj. např. +420 123 456 789.
- 3. Nyní, když máte stanici ve Vašem počítači přidanou, u dané stanice najeďte myší na ikonku zámku (tj. stanice je pro tohoto uživatele uzamčena, pro odemčení je nutno se nejprve zaregistrovat). Zde je v informačním okénku zobrazen text registrační SMS zprávy.

| Správce stanic |       |            |                 |               |                                                                                                    |           |           |         |  |
|----------------|-------|------------|-----------------|---------------|----------------------------------------------------------------------------------------------------|-----------|-----------|---------|--|
| o e            | Imána |            | Talafanní čícla | Sledování     | Nastavení                                                                                                    |           |           |         |  |
| •              | 0Z    | oneme      | Ser. c. Teler   | 3er. c.       | Telefonni Cisio                                                                                               | Naposled  | Naposled  | Upravit |  |
| 8              | S1    | GSM-R3-ZAS | GA111026        | +420724092006 | 27.8.2012                                                                                                    | 24.8.2012 | 🗗 Upravit | 2       |  |
|                |       |            |                 |               | Nemáte oprávnění používat tuto stanici. K získání<br>oprávnění na ni pošlete SMS<br>(heslo) REGISTER 84923772 |           |           | ιί      |  |

 Z Vašeho telefonního čísla pošlete SMS zprávu na tel. číslo stanice ve tvaru <heslo> REGISTER <kód>. Kód viz informační okno.

Na Váš mobilní telefon přijde SMS zpráva. *Pozadavek se zpracovava. Pokud jste prihlaseni k serveru, odhlaste se a po cca 1 minute se znovu prihlaste.* 

- 5. Klikněte na tlačítko *Odhlásit*. Po cca 1 minutě klikněte na tlačítko *Přihlásit*. Zobrazí se opět potvrzení o přihlášení. Proběhla-li registrace v pořádku, ikona zámku u dané stanice zmizí.
- Registrační SMS zprávu musí zaslat každý uživatel. V případě změny telefonního čísla stanice (změny SIM karty) je třeba registraci provést znovu. Ke každé stanici může být registrováno několik uživatelů. Každý uživatel může mít registrováno několik stanic.

6. Klikněte na tlačítko *Upravit* pro danou stanici ve *Správci stanic*.

| e é | territory. | 64e 2      | Waterformed Made | Sledování       | Nastavení |           |         |
|-----|------------|------------|------------------|-----------------|-----------|-----------|---------|
| •   | 02         | Jineno     | Ser. C.          | Telefonni Cisio | Naposled  | Naposled  | Upravit |
| 8   | 51         | GSM-R3-ZAS | GA111026         | +420724092006   | 27.8.2012 | 24.8.2012 | Upravit |
| -   |            |            |                  |                 |           |           |         |
|     |            |            |                  |                 |           |           |         |
|     |            |            |                  |                 |           |           |         |
|     |            |            |                  |                 |           |           |         |
|     |            |            |                  |                 |           |           |         |

Zobrazí se karta *Nastavení*. Klikněte na tlačítko *Připojit GPRS*, které se nachází v horní části okna.

| SEASeaCo       | onfigurat | Or S1     | čení: Jméno:<br>GSM-R3-ZAS | Typ zařízení: Sér<br>GSM-R3-ZASB GA | riové číslo:<br>.111026 – □ × |
|----------------|-----------|-----------|----------------------------|-------------------------------------|-------------------------------|
| Výběr stanice  | Sledování | Nastavení |                            | 0                                   | Připojit GPRS                 |
| Přehled nastav | ení       | Servis    | Soubory                    | Do stanice                          | Ze stanice                    |

8. Zobrazí se informační obrazovka o průběhu připojení. Chvíli vyčkejte.

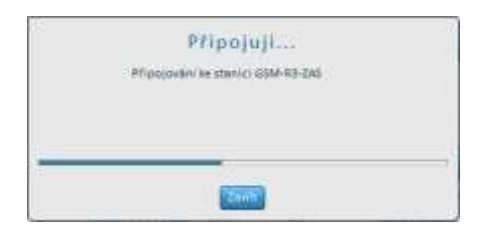

 Po připojení dojde automaticky k načtení konfigurace ze stanice. Zobrazí se informační okno Načítání konfigurace ze stanice.

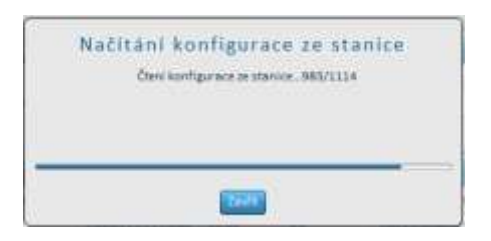

10. Nyní jste připojeni prostřednictvím konfiguračního serveru GPRS.

Zdali jste připojeni, můžete zkontrolovat na kartě Výběr stanice, kde se v posledním sloupci u dané stanice objeví text GPRS. Tam, kde bylo původně tlačítko Připojit GPRS se nyní objeví tlačítko **Odpojit.** 

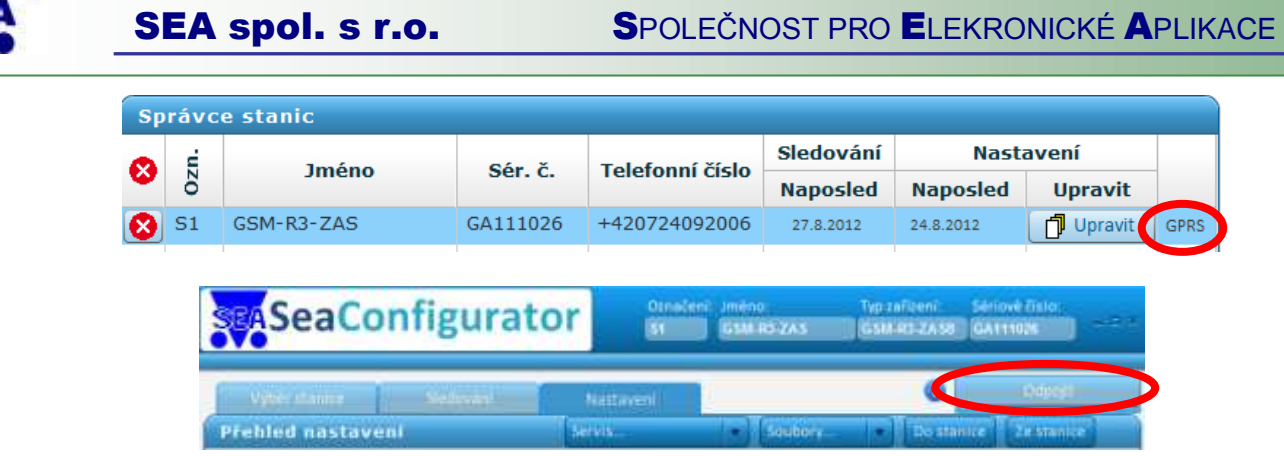

- 11. V případě, že jste připojeni, můžete provádět změny *Nastavení* a *Sledovat* stanici prostřednictvím konfiguračního serveru GPRS.
- 12. Pro odpojení klikněte na tlačítko *Odpojit*, které se nachází v pravém horním rohu záložky *Nastavení* a *Sledování*.

| SeaCo           | nfigurate  | or      | Ornačeni<br>St | Jméno<br>65M RO-ZAS | Typ zařízení:<br>CSM PI ZA 58 | Sériové řísla:<br>GATT1025 | -81 |
|-----------------|------------|---------|----------------|---------------------|-------------------------------|----------------------------|-----|
| Vgbèr stanne    | Sectores - | Nation  | =              |                     | <                             | 049051                     |     |
| Prehled nastave | ni         | Servis. |                | Soubory             | Do star                       | ice Zestanice              |     |

13. Pro odhlášení klikněte na tlačítko *Odhlásit* na kartě *Výběr stanice*. Dojde tak k úplnému odhlášení.

| Přihlášení ke I     | (onfiguračnímu serv | @seapraha.cz                 | Odhlásit  |               |
|---------------------|---------------------|------------------------------|-----------|---------------|
| Přihlašovací jméno: | @seapraha.cz        | Heslo:                       | Přihlásit | Nový uživatel |
| Použijte e-mailovou | u adresu            | Heslo ke službě Configurator |           |               |
|                     |                     |                              |           |               |

#### 9.2 Opětovné přihlášení a připojení k serveru GPRS

- 1. Na kartě *Výběr stanice* v poli *Přihlášení ke konfiguračnímu serveru GPRS* vyplňte *Přihlašovací jméno* a *Heslo*, které jste zadali při prvním přihlášení k serveru, viz kapitola X.
- 2. Klikněte na tlačítko Přihlásit. Zobrazí se potvrzení o přihlášení s textem:

Přihlášen

#### *Uživatel <e-mail> je přihlášen.*

3. Klikněte na tlačítko Upravit u vybrané stanice.

Zobrazí se karta Nastavení.

4. Klikněte na tlačítko *Připojit GPRS*, které se nachází v horní části okna.

Nyní můžete provádět změny *Nastavení* a *Sledovat* stanici prostřednictvím konfiguračního serveru GPRS.

- 5. Pro odpojení klikněte na tlačítko *Odpojit*, které se nachází v pravém horním rohu záložky *Nastavení* a *Sledování*.
- 6. Pro odhlášení klikněte na tlačítko *Odhlásit* na kartě *Výběr stanice*. Dojde tak k úplnému odhlášení.

#### 9.3 Konfigurace a sledování pomocí serveru GPRS

Veškeré změny nastavení lze provádět nejen po připojení přes USB, ale také prostřednictvím konfiguračního serveru GPRS. Připojte se prostřednictvím GPRS dle kapitoly 9. Nahrání veškerých změn nastavení se pak provádí shodně, jako při připojeném USB kabelu viz kapitola 5.

Sledování stanice, změny stavů jednotlivých vstupů a výstupů lze provádět shodně, jako při připojení prostřednictvím USB kabelu viz kapitola 7.

### 10. Aktualizace programu

Program SeaConfigurator je neustále vylepšován o nové funkce. Po aktualizaci programu Vám budou dostupné také nové verze Firmware pro Vaši stanici.

# යි<sup>ල</sup>Jak aktualizaci programu provést?

Pro zjištění aktualizací je nutné být připojen k internetu.

SEA spol. s r.o. 1.2.2.2 Zkontrolovat aktualizace O aplikaci

V levém dolním rohu klikněte na Zkontrolovat aktualizace. V případě, že jsou dostupné nové aktualizace, zobrazí se vám okno *Nové aktualizace*.

Klikněte na tlačítko Stáhnout nyní.

Zahájí se stahování dostupné nové verze programu SeaConfgurator.

Lislo Vaší verze SeaConfigurator je uvedeno nalevo od Zkontrolovat aktualizace.

Po stažení aktualizace je třeba ji nainstalovat. Klikněte proto na *Instalovat nyní*. Zahájí se instalace aktualizace.

Po dokončení instalace se automaticky spustí nová verze programu SeaConfigurator.

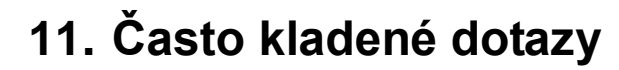

# Lak je to s hysterezí v teplotní regulaci výstupu na GSM-R3?

Aktuální stav je následující:

Zapíná pod 23 Vypíná přes 25

Příklad na nezámrznou teplotu (platí od verze 1.0.9) Nezámrzná teplota 4 Hystereze 2

Zapíná pod 4 Umožňuje ovládání přes 6

====== CHLAZENÍ ========

Příklad regulace v režimu Chlazení Požadovaná teplota 25 Hystereze 2

Zapíná přes 27 Vypíná pod 25

Příklad omezení teploty (platí od verze 1.0.9) Omezení teploty 80 Hystereze 2

Zapíná přes 80 Umožňuje ovládání pod 78